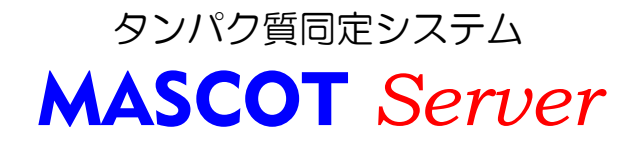

チュートリアル

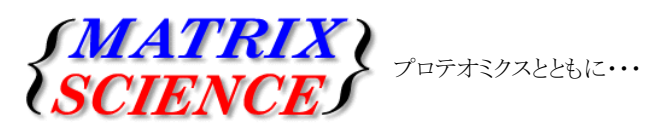

マトリックスサイエンス株式会社 電子メール: support-jp@matrixscience.com 電 話:03-5807-7895 ファクシミリ:03-5807-7896 住所:〒101-0021 東京都千代田区外神田 6-10-12 KN ビル3 階

## タンパク質同定システム MASCOT Server もくじ

1. 起動方法

2.

| 1-1. MASCOT Server へのアクセス         | • | • | • | • | • | • | • | • | • | • | 2  |
|-----------------------------------|---|---|---|---|---|---|---|---|---|---|----|
| PMF (Peptide Mass Fingerprint) 検索 |   |   |   |   |   |   |   |   |   |   |    |
| 2−1. 検索パラメータ設定画面へのアクセス            |   | • | • | • | • | • | • | • | • | • | 3  |
| 2−2. 検索パラメータの種類                   | • | • | • | • | • | • | • | • | • | • | 4  |
| 2−3. 検索パラメータの設定                   | • | • | • | • | • | • | • | • | • | • | 5  |
| 2-4. MASCOT検索の実行                  | • | • | • | • | • | • | • | • | • | • | 5  |
| 2−5. 検索結果レポートの見方                  | • | • | • | • | • | • | • | • | • | • | 7  |
| 2-6. 検索条件の変更と再検索                  | • | • | • | • | • | • | • | • | • | • | 11 |
| 2-7. 検索ログ                         | • | • | • | • | • | • | • | • | • | • | 11 |
| 2-8. データベース管理画面                   | • | • | • | • | • | • | • | • | • | • | 12 |
| 2−9. 検索パラメータのデフォルト値の設定            | • | • | • | • | • | • | • | • | • | • | 13 |
| 2-10. ヘルプへのアクセス                   | • | • | • | • | • | • | • | • | • | • | 14 |
| 2-11. MASCOT ファミリーに関する最新情報        |   |   | • | • |   | • |   |   | • | • | 15 |

#### 3. MIS (MS/MS Ion Search) 検索

| 3-1. | 検索パラメータ設定画面へのアクセス         | •  | •  | •  | •  | •    | •  | •  | • | • |            | • | 16  |
|------|---------------------------|----|----|----|----|------|----|----|---|---|------------|---|-----|
| 3–2. | 検索パラメータの種類                | •  | •  | •  | •  | •    | •  | •  | • | • |            | • | 17  |
| 3–3. | 検索パラメータの設定                | •  | •  | •  | •  | •    | •  | •  | • | • |            | • | 18  |
| 3–4. | MASCOT 検索の実行              | •  | •  | •  | •  | •    | •  | •  | • | • |            | • | 18  |
| 3–5. | 検索結果レポートの見方               | •  | •  | •  | •  | •    | •  | •  | • | • |            | • | 19  |
| 3–6. | 検索条件の変更と再検索               | •  | •  | •  | •  | •    | •  | •  | • | • |            | • | 21  |
| 3–7. | Error Tolerant Search     | •  | •  | •  | •  | •    | •  | •  | • | • |            | • | 21  |
|      | (非特異的なペプチドの切断+1 塩基置換+全ての翻 | 羽言 | 尺彳 | 发修 | 多會 | (第2) | をす | 考』 | 寭 | L | <i>t</i> : | 再 | 検索) |

#### 4. LCQ\_DTA Shell (Xcalibur RAWファイルに対する検索)

|    | 4-1. | 環境設定                       | • | • | • | • | • | • | • | • | • | • | 24 |
|----|------|----------------------------|---|---|---|---|---|---|---|---|---|---|----|
|    | 4-2. | DTA ファイルへの変換と MASCOT 検索の実行 | • | • | • | • | • | • | • | · | • | • | 24 |
|    |      |                            |   |   |   |   |   |   |   |   |   |   |    |
| _  |      |                            |   |   |   |   |   |   |   |   |   |   |    |
| 5. | 付録   |                            |   |   |   |   |   |   |   |   |   |   |    |
|    | 5-1. | 蛋白質同定のコツその1                | • | • | • | • | • | • | • | • | • |   | 27 |

5-2. 蛋白質同定のコツその2 ・・・・・・・ 29

# 蛋白質同定システム **MASCOT** Server

## 1. 起動方法

MASCOT Server は Webサーバ上のアプリケーションです。従いまして、MASCOT Server がインス トールされているコンピュータとネットワークで接続されているコンピュータから、Webブラウザを 使ってアクセスすることができます。

1-1. MASCOT Server へのアクセス

Webブラウザを起動し、アドレス入力欄にMASCOT Server 名を含む次のURLを入力してください。

http://MASCOT\_Server名/mascot/

MASCOT Server に接続され、次のトップページが表示されます。MASCOT Server はひとつの独立したWebサイトに なっており、トップページから MASCOT Server が持つ様々なリソースにアクセスすることができます。

| 🚈 Matrix Science - Home - Microsoft Internet Explorer                                                                                                    |                                                                       |   | MASCOT Server に関連したヘルプ情報にリンクしてい                                                               |
|----------------------------------------------------------------------------------------------------|-----------------------------------------------------------------------|---|-----------------------------------------------------------------------------------------------|
| ファイル(E) 編集(E) 表示(V) お気に入り(A) ツール(I) ヘルプ(H)                                                                                                    |                                                                       |   | ます。                                                                                           |
| ⇔戻る・⇒・③ ③ ♂ ◎検索 回お気に入り ③メディア ③ 転・∋ ゴ・目                                                                                                    |                                                                       |   | 578                                                                                           |
| アドレス(1) 💽 http://iu/mascot/home.html                                                                                                    | • 🖓移動 ガンク » 📆 •                                                       |   | 現在ログインしているユーザを示します。                                                                           |
| (MATRIX)<br>SCIENCES HOME (MASCOT)                                                                                                    | ELP Search                                                            |   | (セキュリティ機能が有効な時のみ)                                                                             |
| Home Logged in                                                                                                    | i se usami edit   Logout                                              |   | MASCOT Server サイト内をキーワード検索することが                                                               |
|                                                                                                    |                                                                       | ٦ | できます。                                                                                         |
| Welcome                                                                                                    |                                                                       |   |                                                                                               |
| This site feature <mark>{ Mascot}<del>a peworful search engine</del> that uses mass spectrometry data<br/>from primary sequence databases. To assist you, the help text for <del>Mascot forms a subst</del><br/>base concerning protein identification by MS.</mark>                                                                         | to identify proteins<br>antial knowledge                              |   | 次の MASCOT 検索モード選択画面にリンクしています。<br>1. Peptide Mass Fingerprint<br>2. Sequence Query             |
| If this is your first visit, please check for browser compatibility and read the small print. If<br>from Mascot in a publication, please cite either this URL or Electrophoresis, <b>20(18)</b> 355                                                                                                    | you include results<br>1-67 (1999) (abstract).                        |   | 3. MS/MS Ion Search                                                                           |
| Security                                                                                                    |                                                                       |   | MASCOT Server を利用する上で必要なブラウザの機能                                                               |
| Mascot incorporates a role based security model, which allows the system administrator<br>functionality is available to individual users. If security has been enabled, you may be pr<br>attempt to access a page or perform a task that requires authorisation. If security is no<br>default, the following links will simply confirm this. | to control which<br>ompted to log in if you<br>cenabled, which is the |   | (Java Script、Table、ファイルの読込、Cookie)を<br>チェックすることができます。                                         |
| Log in     Log out     Change password     Edit settings     Current session information     Security administration pages, (system administrators only)                                                                                                    |                                                                       |   | セキュリティ機能が有効な時、ログイン、ログアウト、<br>パスワードの変更、登録内容の変更、現在のセッショ<br>ン情報の確認、ユーザの権限の設定などを行う画面に<br>リンクレています |
| Whether or not Mascot security is enabled, in order to comply with the licensing condition<br>Mascot server must be restricted to authorised users. We strongly recommend that you<br>by a secure firewall. For more information, start from the WWW Security FAQ.                                                                           | ns, access to this<br>r server is protected                           | L |                                                                                               |
| Mascot Utilities                                                                                                    |                                                                       | Г | MASCOT Server が利田する配列データベースの管理画                                                               |
| Your system administrator may have restricted access to these utilities                                                                                                    |                                                                       |   | 面にリンクしています。                                                                                   |
| Database Status                                                                                                    |                                                                       | L |                                                                                               |
| View the status of all the sequence databases. Links to database statistics, sear                                                                                                    | ch status, log files, etc.                                            |   | MASCOT 検索のログ画面にリンクしています                                                                       |
| A tabular view of the search log. Can be filtered to find specific search results.                                                                                                    |                                                                       | L |                                                                                               |
| A utility for adding and configuring sequence databases.                                                                                                    |                                                                       |   | MASCOT Server が利用する配列データベースを追加す                                                               |
| Mascot Daemon                                                                                                    |                                                                       |   | るための設定ユーザインターフェースにリンクしてい                                                                      |
|                                                                                                    |                                                                       |   | ます。                                                                                           |
| Mascot Daemon is a client application which automates the submission of data files to a<br>under Microsoft Windows NT 4 (SP6), 2000, XP, or 2003.                                                                                                    | Mascot server. It runs                                                | L |                                                                                               |
| Install   Upgrade   Troubleshoot                                                                                                    |                                                                       |   | MASCOT Daemon のインストールおよびアップグレード                                                               |
| Mascot Documentation                                                                                                    |                                                                       |   | を行うためページにヘリンクしています。                                                                           |
| Help on using Mascot and understanding the results is contained in these HTML pages.<br>top of the page to browse the help topics or use the keyword search facility. The followi<br>mainly of interest to system administrators.                                                                                                    | Click on Help at the<br>ng documents are                              |   |                                                                                               |
| Setur & Installation Manual                                                                                                    |                                                                       |   | Acrobat Reader がインストールされている場合は                                                                |
| Polozco Notos                                                                                                    |                                                                       | L | 「Setup & Installation」マニュアルが表示されます。                                                           |
| I VEIEBSE HAVES A                                                                                                    |                                                                       |   |                                                                                               |
|                                                                                                    |                                                                       |   | Acrobat Reader がインストールされている場合はリリ                                                              |
| Copyright © 2005 Matrix Science Ltd. All Rights Reserved. Last Updated 04/30/2005                                                                                                    | 17:54:04                                                              |   | ースノートが表示されます。                                                                                 |
| ê                                                                                                    | 選 イントラネット //                                                          |   |                                                                                               |

## 蛋白質同定システム **MASCOT** Server

2. PMF (Peptide Mass Fingerprint) 検索

MASCOT Server version 2.1のCDROMに含まれているサンプル質量データを使用して、MASCOT検索の方法およびMASCOT検索結果の見方について紹介します。

#### 1-1. 検索パラメータ設定画面へのアクセス

Webブラウザを起動し、アドレス入力欄にMASCOT Server名を含む次のURLを入力してください。

#### http://MASCOT\_Server名/mascot/

MASCOT Server に接続されトップページが表示されます。トップページ画面の Welcome の次の行にある Mascot のリンク、またはページ最上段の HOME | MASCOT | HELP の中の MASCOT のリンクをクリックしてください。 MASCOT Server の検索モード選択画面 (Mascot Search 画面)が表示されます。

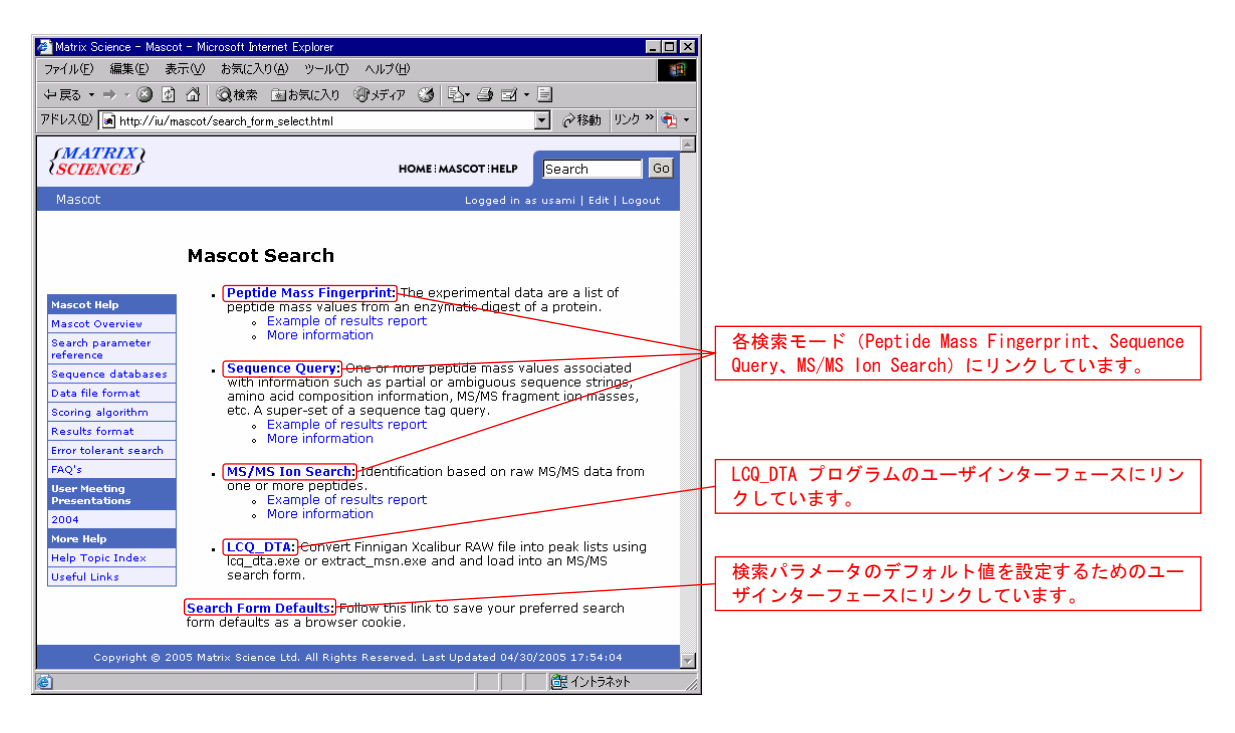

MASCOT Server は次の3つの検索モードをサポートしています。

- (1) Peptide Mass Fingerprint (MSデータを使って蛋白質を同定することができます)
- (2) Sequence Query (配列タグ情報を利用して蛋白質を同定することができます)
- (3) MS/MS Ion Search (MS/MSデータを使って蛋白質を同定することができます)

一番上の行にある [Peptide Mass Fingerprint ] のリンクをクリックしてください。Peptide Mass Fingerprint 検索のパ ラメータ設定画面が表示されます。

| 🚳 Matrix Science - M            | fascot - Peptide Mass Fingerprint - Microso | oft Internet Explorer         | _ 🗆 🗙                |
|---------------------------------|---------------------------------------------|-------------------------------|----------------------|
| ファイル(E) 編集(E)                   | 表示(V) お気に入り(A) ツール(T) へ                     | ルプ(圧)                         |                      |
| ⇔戻る・⇒・③                         | ) 🖸 🍈 🥘検索 🖻 お気に入り 🧐 🤊                       | ほゆ 🎯 昌・急 🗉 目                  |                      |
| アドレス(D) 属 http://               | /iw/mascot/cgi/search_form.pl?FORMVER=2     | 2&SEARCH=PMF                  | ・ 🔗 移動 リンク » 🐔 🔹     |
| (MATRIX)                        |                                             |                               |                      |
| (SCIENCE)                       |                                             | HOME MASCOT HELP              | Search GO            |
| Mascot > Pept                   | ide Mass Fingerprint                        | Logged in as u                | sami   Edit   Logout |
|                                 |                                             |                               |                      |
| MASCOT                          | Peptide Mass Finger                         | print                         |                      |
| Your same lit                   |                                             | Empil                         |                      |
|                                 | alu-1                                       | Ellidi                        |                      |
| Database I                      | 1000                                        |                               |                      |
| Taxonomu A                      |                                             |                               |                      |
| Enzumo T                        |                                             | Allow up to 1 T missod els    |                      |
| Fixed IA                        | scotyl (K)                                  | Variable Acatel (K)           | arayes               |
| modifications                   | weetyl (N-term)                             | modifications Acetyl (N-term) | -                    |
| B                               | siotin (K)                                  | Biotin (K)<br>Biotin (N-term) | -                    |
| Protein mass                    |                                             | Pentide tol + 1.2 Da          |                      |
| Manage and the set              |                                             | Maniantania C. Lucasa C       |                      |
| Mass values                     | °мн⁺ °м <sub>г</sub> °м-н <sup>.</sup>      | Monorsocopic © Average C      |                      |
| Data file                       | 李照                                          | -                             |                      |
| Query<br>NB Contents            |                                             |                               | <u> </u>             |
| of this field<br>are ignored if |                                             |                               |                      |
| a data file<br>is specified.    |                                             |                               | <b>x</b>             |
| Overview F                      | -                                           | Report top 20 💌 hits          | _                    |
|                                 | Start Search                                | Reset Form                    |                      |
| -                               |                                             |                               | -                    |
|                                 |                                             |                               |                      |
|                                 | Copyright © 2005 Matrix Scie                | nce Ltd. All Rights Reserved. |                      |
|                                 |                                             |                               | 1 2r749r //          |

#### 2-2. 検索パラメータの種類

Peptide Mass Fingerprint 検索では、次の検索パラメータを入力または選択することができます。

質量データは [Query] ウインドウに数値を入力しますが、質量データをファイルでお持ちの場合は [Data file]の [参照] から指定して読み込むことができます。翻訳後修飾パラメータは最大9個まで同時選択することができます。複数のパラメータを選択する場合および選択したパラメータを解除する場合はキーボードの [Ctrl] ボタンを押しながら マウスでクリックしてください。

なお、各検索パラメータ項目は MASCOT Server のWeb内にあるヘルプ書類にリンクしており、その項目に関する意 味や使い方を参照することができます。

| 検索パラメータ                    | 値と内容                             | 設定例                             |
|----------------------------|----------------------------------|---------------------------------|
| Your name                  | 名前(ユーザ名)を入力してください。               | usami                           |
| Email                      | Emailアドレスを入力してください。              | support-jp@matrixscience.com    |
| Search title               | 検索タイトルを入力してください。後日、この検索結果        | sample1, spot67, Trypsin, 50fm, |
|                            | にアクセスしやすくするためにできるだけ詳しい内容を        | 2457-9001-125-afd               |
|                            | 入力することをお勧めします。                   |                                 |
| Database                   | 複数のデータベースがセットアップされている場合は、        | MSDB                            |
|                            | 検索したいデータベースを選択します。               |                                 |
| Taxonomy                   | 検索対象とする生物種を選択します。                | All entries                     |
| Enzyme                     | 蛋白質を消化するために使用した消化酵素を選択し          | Trypsin                         |
|                            | ます。必要であればユーザ定義の消化酵素も定義す          |                                 |
|                            | ることができます。                        |                                 |
| Allowed up to [1-9] missed | 未消化のペプチドの状態を指定します。完全に消化さ         | 2                               |
| cleavages                  | れていると考えられる場合は"0"(ゼロ)を選択してくだ      |                                 |
|                            | さい。                              |                                 |
| Fixed modifications        | 翻訳後修飾を選択します。指定したすべての(Fixされ       | Carboxymethyl (C)               |
|                            | た)アミノ酸に対して翻訳後修飾を考慮し検索します。        |                                 |
| Variable modifications     | 翻訳後修飾を選択します。指定したアミノ酸に対して         | Acetyl (K)                      |
|                            | 翻訳後修飾を考慮する場合としない場合の2通りの          | Oxidation (M)                   |
|                            | (Variableな)検索を行います。              |                                 |
| Protein mass               | 検索範囲ウインドウを指定します。たとえば、"30"を指      | 30                              |
|                            | 定した場合は30KDaの範囲にある連続したアミノ酸配       |                                 |
|                            | 列を対象として検索を行います。                  |                                 |
| Peptide tol. +/-           | ペプチド質量の許容誤差をDa、mmu、%、ppmの単位で     | 1Da                             |
|                            | 指定します。1.0 Daを指定した場合は(ペプチド質量      |                                 |
|                            | -1.0)Daから(ペプチド質量+1.0)Daの範囲でヒットする |                                 |
|                            | ペプチドを検索します。                      |                                 |

| Mass values          | ペプチドの電荷状態(MH+, Mr, M-H⁻)を指定します。    | MH+          |
|----------------------|------------------------------------|--------------|
| Monoisotopic/Average | 質量データの種類(MonoisotopicまたはAverage)を指 | Monoisotopic |
|                      | 定します。                              |              |
| Data file            | 読み込みたい質量データファイルを[ファイルの選択]          | データファイルを指定   |
|                      | ダイアログを通じて指定します。                    |              |
| Query                | 質量データを入力します。                       | 1137.8       |
|                      | PMF検索で使用する質量データは、ノイズがカットされ         | 1209.4       |
|                      | たモノアイソトピック質量です。質量データからこれら          | 1704.0       |
|                      | の値を抽出するには、各装置の解析ソフトウエアや、           | 1862.0       |
|                      | Mascot Distillerなどを利用してください。       | 1998.0       |
|                      |                                    | 2037.0       |
|                      |                                    | 2485.2       |
|                      |                                    | 2923.6       |
|                      |                                    | 3031.8       |
| Overview             | チェックボックスをチェックすることにより、検索結果ペ         | ボックスをチェック    |
|                      | ージに"Overview Table"を表示します。         |              |
| Report top           | 検索によりヒットした蛋白質の表示数を選択します。           | 20           |

#### 2-3. 検索パラメータの設定

つぎの検索パラメータを設定してください。

| 検索パラメータ                              | 設定値                 | 摘要                                             |
|--------------------------------------|---------------------|------------------------------------------------|
| Your name                            | 任意                  | ユーザ名をアルファベットで入力                                |
| Search title                         | PMF test search # 1 |                                                |
| Database                             | MSDB                |                                                |
| Taxonomy                             | All entries         |                                                |
| Enzyme                               | Trypsin             |                                                |
| Allowed up to [1–9] missed cleavages | 1                   |                                                |
| Peptide tol. +/-                     | 0.5 Da              |                                                |
| Mass values                          | MH+                 |                                                |
| Monoisotopic/Average                 | Monoisotopic        |                                                |
| Query                                | 1137.8              | 質量データを数値入力する代わりに、[Data file]の                  |
|                                      | 1209.4              | [参照]からMASCOT Server 2.1のCDROMの中の               |
|                                      | 1704.0              | mskkフォルダにある"pmfSample.asc"ファイル(中身              |
|                                      | 1862.0              | は、1137.8、12.19.4、1704.0、1862.1、1998.0、2.137.0、 |
|                                      | 1998.0              | 2485.2、2923.6、3031.8の質量データです)を読み込むこ            |
|                                      | 2037.0              | とができます。                                        |
|                                      | 2485.2              |                                                |
|                                      | 2923.6              |                                                |
|                                      | 3031.8              |                                                |
| Overview                             | ボックスをチェック           |                                                |
| Report top                           | 10                  |                                                |

#### 2-4. MASCOT 検索の実行

画面左下にある[Start Search ...]ボタンを押してください。MASCOT検索が始まり、検索の進捗状況が表示され、 検索が終了すると検索結果レポート画面が表示されます。

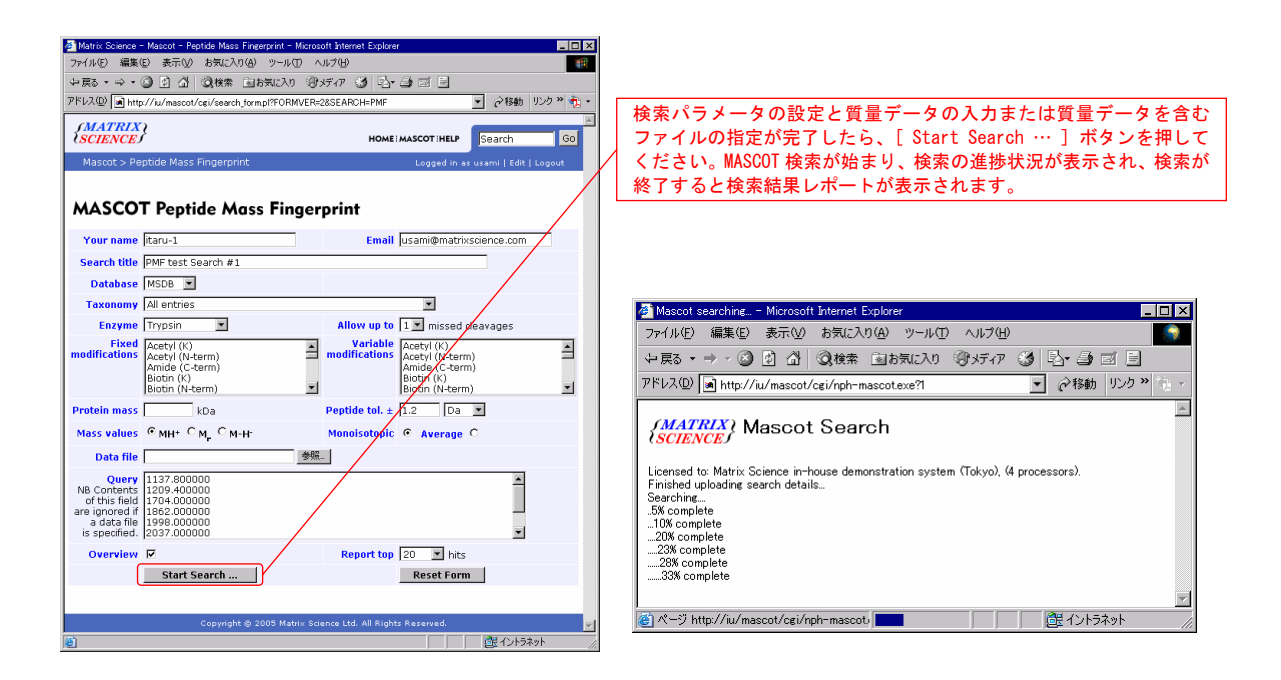

検索時間(検索に要する時間)は、検索に使用したデータベースのサイズ(データベースを構成するタンパク質エントリ数)、missed cleavagesの設定値、Fixed / Variable modificationsの設定値、Peptide tol +/-の設定値などにより異なります。これらの設定値が大きくなるほど検索空間が広がるために、一般的には、検索時間は長くなります。

#### 2-5. 検索結果レポートの見方

MASCOT検索が終了すると、次の Mascot Search Results 画面が表示されます。Mascot Search Results 画面 は(1) Concise Protein Summary Report、(2) Protein Summary Report、(3) Export Search Results の3つの画面から構成されています。 最初に表示されるのは(1)の Concise Protein Summary Report 画面 です。

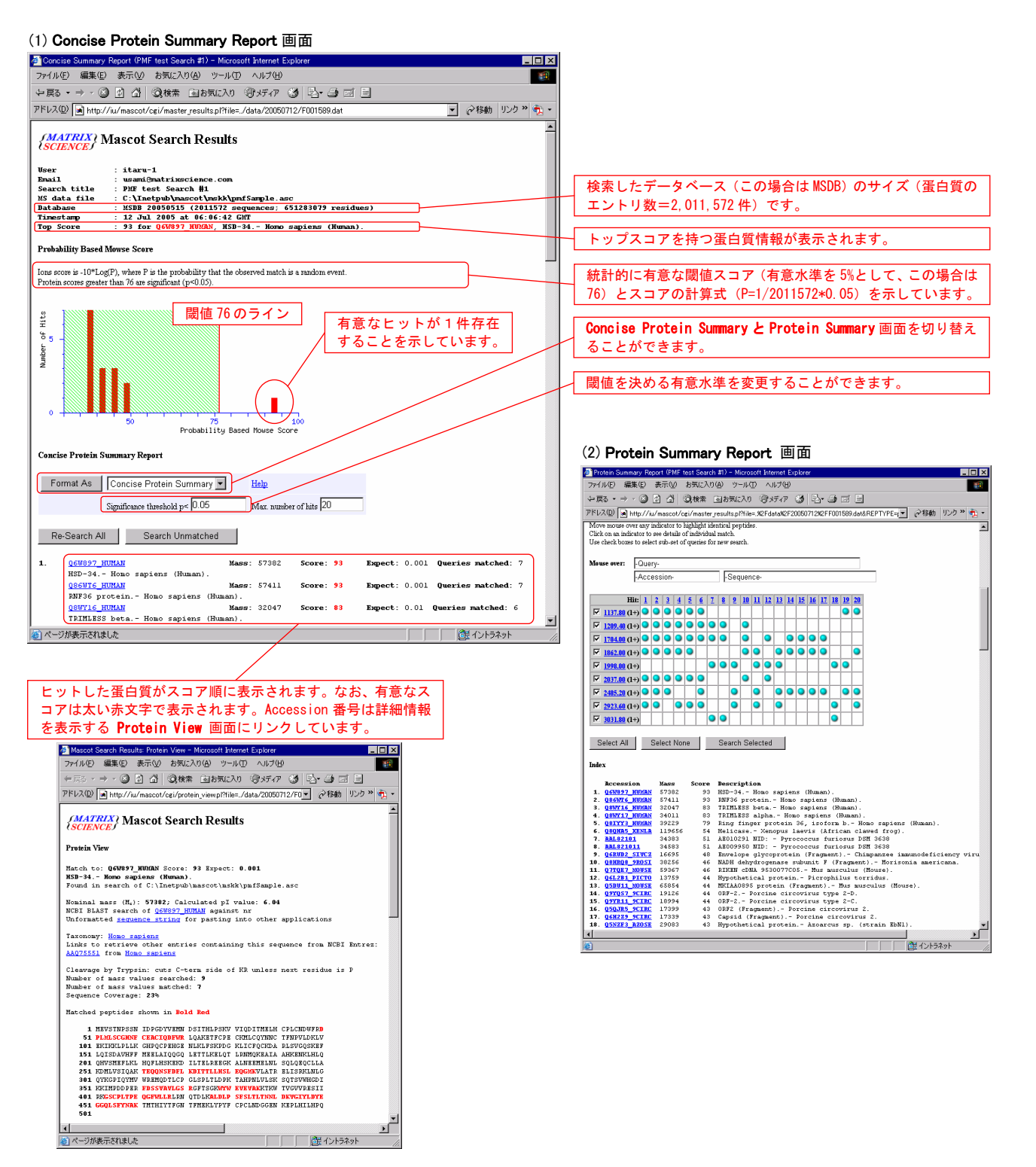

(1)の Concise Protein Summary Report 画面では、ヒットした蛋白質をスコア順に表示しますが、トップスコアを持つ蛋白質に帰属する質量データのうち、すべてまたは一部分の質量データを持つ蛋白質をひとつのグループにまとめて表示します。たとえば、第1グループの有意なスコア 93 を持つ Q6W897\_HUMAN は(1136.79、1208.39、1702.99、1860.99、2035.99、2484.19、2922.59)の質量データが帰属しますが、スコア 38 を持つ Q72N89\_LEPIC は Q6W897\_HUMAN に帰属する質量データの一部分に当たる(1136.79、1860.99、2484.19)の質量データが帰属しています。

Q6W897\_HUMAN 1. Mass: 57382 Score: 93 Expect: 0.001 Queries matched: 7 HSD-34. - Homo sapiens (Human). Score: 93 Expect: 0.001 Queries matched: 7 Q86WT6\_HUMAN Mass: 57411 RNF36 protein. - Homo sapiens (Human). . (省略) . Q83B90\_COXBU Mass: 23825 Score: 38 Expect: 3e+002 Queries matched: 3 lcmJ protein. - Coxiella burnetii. Q72N89\_LEPIC Mass: 24272 Score: 38 Expect: 3e+002 Queries matched: 3 Flagellin protein. - Leptospira interrogans (serogroup Icterohaemorrhagiae / serovar Copenhageni). 2 AAL82101 Mass: 34383 Score: 51 Expect: 17 Queries matched: 4 AE010291 NID: - Pyrococcus furiosus DSM 3638 AAL821011 Mass: 34583 Score: 51 Expect: 18 Queries matched: 4 AE009950 NID: - Pyrococcus furiosus DSM 3638 Q74A00 GEOSL Mass: 29253 Score: 38 Expect: 3.3e+002 Queries matched: 3 ISGsu5, transposase. - Geobacter sulfurreducens. Q6RUD2\_SIVCZ Mass: 16695 Score: 48 Expect: 29 Queries matched: 3 3. Envelope glycoprotein (Fragment). - Chimpanzee immunodeficiency virus (SIV(cpz)) (CIV). . . (省略) Q6DBN8\_ARATH Expect: 3.3e+002 Queries matched: 3 16 Mass: 40326 Score: 38 At5g23610. - Arabidopsis thaliana (Mouse-ear cress).

ページの最後にはこの検索で使用した検索パラメータが表示されます。

| : | Peptide Mass Fingerprint |
|---|--------------------------|
| : | Trypsin                  |
| : | Monoisotopic             |
| : | Unrestricted             |
| : | ± 0.5 Da                 |
| : | 1+                       |
| : | 1                        |
|   |                          |

Number of queries : 9

(2)の Protein Summary Report 画面では、ヒットした蛋白質をスコア順に表示します。また、ヒットした各々の蛋白質に関して、帰属している質量データ(Observed / Mr(expt))とその理論値(Mr(calc))および 差分(Delta)、質量データに対応するペプチドのアミノ酸配列(Peptide)と蛋白質内の位置(Start / End)、 未消化状態数(Miss)などの情報を表示します。Concise Prptein Summary Report の時のように、グループに まとめません。

|     | Accession     | Mass   | Scor | e Description                                                            |
|-----|---------------|--------|------|--------------------------------------------------------------------------|
| 1.  | Q6W897_HUMAN  | 57382  | 93   | HSD-34 Homo sapiens (Human).                                             |
| 2.  | Q86WT6_HUMAN  | 57411  | 93   | RNF36 protein Homo sapiens (Human).                                      |
| 3.  | Q8WY16_HUMAN  | 32047  | 83   | TRIMLESS beta Homo sapiens (Human).                                      |
| 4.  | Q8WY17_HUMAN  | 34011  | 83   | TRIMLESS alpha Homo sapiens (Human).                                     |
| 5.  | Q81YY3_HUMAN  | 39229  | 79   | Ring finger protein 36, isoform b Homo sapiens (Human).                  |
| 6.  | Q8QHA5_XENLA  | 119656 | 54   | Helicase Xenopus laevis (African clawed frog).                           |
| 7.  | AAL82101      | 34383  | 51   | AEO10291 NID: - Pyrococcus furiosus DSM 3638                             |
| 8.  | AAL821011     | 34583  | 51   | AE009950 NID: - Pyrococcus furiosus DSM 3638                             |
| 9.  | Q6RUD2_SIVCZ  | 16695  | 48   | Envelope glycoprotein (Fragment) Chimpanzee immunodeficiency virus (SIV( |
| 10. | Q8HRQ8_9ROS I | 38256  | 46   | NADH dehydrogenase subunit F (Fragment) Morisonia americana.             |

```
Results List
```

| 1. Q6V   | V897_HUMAN     |          | M     | ass  | 5738 | 2   | Score: | 93     | Expect: 0.001     | Queries n  | natched: | 7 |
|----------|----------------|----------|-------|------|------|-----|--------|--------|-------------------|------------|----------|---|
| HSD-34   | – Homo sapiens | (Human). |       |      |      |     |        |        |                   |            |          |   |
| Observed | d Mr(expt)     | Mr(calc) | Delta | Star | t    | End | Miss   | Pept   | ide               |            |          |   |
| 1137.80  | 1136.79        | 1136.58  | 0. 21 | 361  | -    | 371 | 0      | R. FDS | SSVAVLGSR. G      |            |          |   |
| 1209.40  | 1208.39        | 1208.59  | -0.19 | 378  | - 1  | 386 | 0      | K. WYV | VEVEVAK. K        |            |          |   |
| 1704.00  | 1702.99        | 1702.85  | 0.14  | 403  | - 1  | 417 | 0      | K. GSO | CPLTPEQGFWLLR. L  |            |          |   |
| 1862.00  | 1860.99        | 1860.98  | 0.01  | 426  | - 1  | 442 | 0      | K. ALI | DLPSFSLTLTNNLDK.  | V          |          |   |
| 2037.00  | 2035.99        | 2035.99  | 0.00  | 443  | -    | 460 | 0      | K. VG  | I YLDYEGGQLSFYNAK | . T        |          |   |
| 2485.20  | 2484. 19       | 2484.05  | 0.14  | 50   | ) –  | 70  | 0      | R. DPL | MLSCGHNFCEACIQD   | FWR. L     |          |   |
| 2923.60  | 2922.59        | 2922.44  | 0.15  | 261  | -    | 285 | 1      | K. TEC | QNSFDFLKDITTLLH   | SLEQGMK. V |          |   |
| No match | n to: 1998.00, | 3031.80  |       |      |      |     |        |        |                   |            |          |   |

タンパク質のアクセッション番号(そのタンパク質のユニークなID)のリンクをクリックすると Protein View 画面が表示されます。Protein View 画面では、そのタンパク質の詳細情報(全体アミノ酸配列と質量デ ータがカバーしているアミノ酸配列部分、等電点理論値、アノテーション情報、NCBIサイトへのリンクなど) を表示します。

#### **Protein View**

Match to: **Q6W897\_HUMAN** Score: **93** Expect: **0.001 HSD-34. - Homo sapiens (Human).** Found in search of C:¥Inetpub¥mascot¥mskk¥pmfSample.asc

Nominal mass  $(M_r)$ : **57382**; Calculated pl value: **6.04** NCBI BLAST search of <u>Q6W897\_HUMAN</u> against nr Unformatted <u>sequence string</u> for pasting into other applications

Taxonomy: <u>Homo sapiens</u> Links to retrieve other entries containing this sequence from NCBI Entrez: AAQ75551 from Homo sapiens

Cleavage by Trypsin: cuts C-term side of KR unless next residue is P

```
Number of mass values searched: 9
Number of mass values matched: 7
Sequence Coverage: 23%
Matched peptides shown in Bold Red
  1 MEVSTNPSSN IDPGNYVEMN DSITHLPSKV VIQDITMELH CPLCNDWFRD
  51 PLMLSCGHNF CEACIQDFWR LQAKETFCPE CKMLCQYNNC TFNPVLDKLV
 101 EKIKKLPLLK GHPQCPEHGE NLKLFSKPDG KLICFQCKDA RLSVGQSKEF
 151 LQISDAVHFF MEELAIQQGQ LETTLKELQT LRNMQKEAIA AHKENKLHLQ
 200 QHVSMEFLKL HQFLHSKEKD ILTELREEGK ALNEEMELNL SQLQEQCLLA
 251 KDMLVSIQAK TEQQNSFDFL KDITTLLHSL EQGMKVLATR ELISRKLNLG
 301 QYKGPIQYMV WREMQDTLCP GLSPLTLDPK TAHPNLVLSK SQTSVWHGDI
 351 KKIMPDDPER FDSSVAVLGS RGFTSGKWYW EVEVAKKTKW TVGVVRESII
 401 RKGSCPLTPE QGFWLLRLRN QTDLKALDLP SFSLTLTNNL DKVG1YLDYE
 451 GGQLSFYNAK TMTHIYTFSN TFMEKLYPYF CPCLNDGGEN KEPLHILHPQ
 501
 Start - End
               Observed Mr(expt) Mr(calc)
                                                     Miss Sequence
                                             Delta
                                                        0 R. DPLMLSCGHNFCEACIQDFWR. L
     50 - 70
                 2485.20 2484.19 2484.05
                                               0.14
                 2923.60 2922.59 2922.44
    261 - 285
                                               0.15
                                                        1 K. TEQQNSFDFLKD1TTLLHSLEQGMK. V
    361 - 371
                 1137.80 1136.79 1136.58
                                               0.21
                                                        0 R. FDSSVAVLGSR. G
    378 - 386
                                               -0.19
                 1209.40 1208.39
                                   1208.59
                                                        0 K. WYWEVEVAK. K
    403 - 417
                 1704.00 1702.99
                                   1702.85
                                                0.14
                                                        0 K. GSCPLTPEQGFWLLR. L
    426 - 442
                                                        0 K. ALDLPSFSLTLTNNLDK. V
                                                0.01
                 1862.00 1860.99 1860.98
    443 - 460
                 2037.00 2035.99 2035.99
                                                0.00
                                                        0 K. VGTYLDYEGGQLSFYNAK. T
```

また、質量データとその理論との質量誤差グラフは、質量分析計固有のキャリブレーションカーブ(質量校 正曲線)に対応しますので、この質量誤差グラフと実際のキャリブレーションカーブが大きく異なる場合は、 質量データや検索条件を吟味する必要があります。

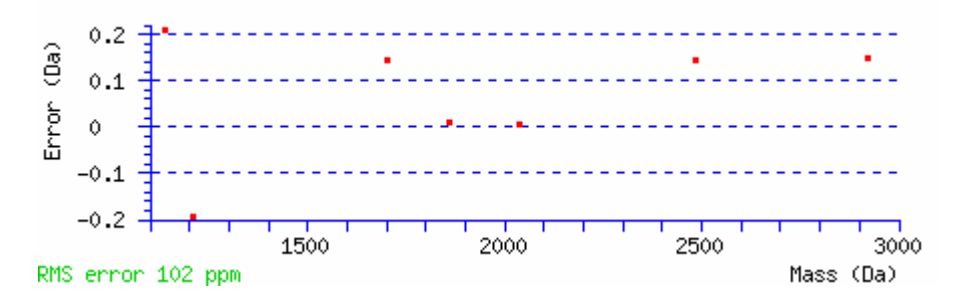

(3)の Export Search Results を選択すると検索結果をXMLまたはCSV形式のファイルに出力するための設定 画面が表示されますので、出力項目を指定して[Export search results]ボタンを押してください。

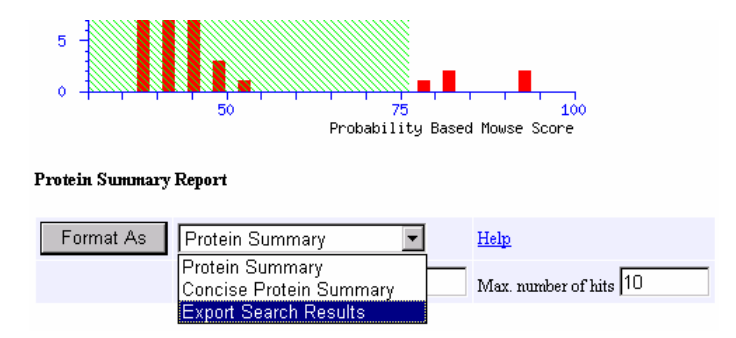

#### 2-6. 検索条件の変更と再検索

(1) の Concise Protein Summary Report 画面の [Re-Search All] または [Search Unmatched] ボタン、 あるいは、(2)の Protein Summary Report 画面の [Search Selected] ボタンを押すことにより、PMF検索 パラメータ設定画面に戻りますので、パラメータ設定を変更して再検索することができます。

#### 2-7. 検索ログ

MASCOT Serverのトップページの [Search Log] リンクをクリックするか、URLとして

#### http://MASCOT\_Server名/mascot/x-cgi/ms-review.exe

を指定すると、MASCOT検索ログのリスト画面が表示されます。

画面中の [Job#]はMASCOT Server が MASCOT検索毎に付与する固有IDで、Mascot Search Results の Concise Protein Summary Report 画面にリンクしています。

ラジオボタン(○)は、昇順に並べ替える際に選択し、[Sort / filter]ボタンを押してください。 チェックボックス(□)は、チェックされたタイトルの内容を表示させる際に選択してください。

チェックボックスの下にある枠は文字列検索の入力ウインドウになっています。検索したい文字列を入力し、 [Sort / filter] ボタンを押してください。入力文字列にヒットしたMASCOT検索結果がリスト表示されます。

| 🎒 Masco        | t SearchLog                                                                                                    | - Microso | ift Inte | rnet E  | Explorer                                      |            |                          |             |                    |       |       |          |       | _ 🗆 ×    |
|----------------|----------------------------------------------------------------------------------------------------|-----------|----------|---------|-----------------------------------------------|------------|--------------------------|-------------|--------------------|-------|-------|----------|-------|----------|
| ファイル(E         | ) 編集(E)                                                                                                    | 表示①       | ) お      | 気に入     | り( <u>A</u> ) ツール( <u>T</u> ) ヘルプ( <u>H</u> ) |            |                          |             |                    |       |       |          |       | -        |
| ⇔戻る            | • => - (8)                                                                                                    | ) 🖻 🖓     | Q        | 検索      | 園お気に入り (愛)メディア 🔮                              | ) B        | r 4 2 . E                |             |                    |       |       |          |       |          |
| アドレス( <u>D</u> | ) 💽 http://                                                                                                    | /iu/masco | t/x-ce   | gi∕m s- | -review.exe?CalledFromForm=1&                 | logfile:   | =%2Flogs%2Fsearches.log& | start=-1;   | &howMany=50&p      | athTo | Data= | ▼ ∂移     | ש h   | ンク » 👘 🔹 |
| MASC           | MASCOT search log<br>Version: 2.1.0 - Licensed to: Matrix Science in-house demonstration system (Tokyo), (4 processors). |           |          |         |                                               |            |                          |             |                    |       |       |          |       |          |
|                |                                                                                                    |           |          |         |                                               |            |                          |             |                    |       |       |          |       |          |
| Sort           | / filter                                                                                                    | Log File: | /loe     | s/sea   | arches.log Start at: (-1=end, 1=a             | start)     | -1 how many: 50 323      | 3 in log, 3 | 323 after filters. | Data  | dir:  |          | àETs? | : 🗆 👘    |
| Job#           | PID                                                                                                    | dbase     | Us       | Em      | Title                                         | In         | start time               | Dur         | Status             | Pr    | Тур   | Enzyme 1 | Р     | User ID  |
| ۲              | 0                                                                                                    | 0         | 0        | $\circ$ | 0                                             | 0          | 0                        | 0           | 0                  | 0     | 0     | 0        | 0     | 0        |
|                |                                                                                                    | V         |          |         | N                                             |            |                          | ~           |                    | 2     | ◄     |          |       |          |
|                |                                                                                                    |           |          |         |                                               |            |                          |             |                    |       |       |          |       |          |
| 1590           | 1676                                                                                                    | MSDB      | it       | us      | PMF test Search #1                            |            | Tue Jul 12 15:57:37 2005 | 104         | User read res      |       | PMF   | Yes 1    | 9     | J        |
| 1589           | 1512                                                                                                    | MSDB      | it       | us      | PMF test Search #1                            | ÷.         | Tue Jul 12 15:04:41 2005 | 122         | User read res      |       | PMF   | Yes 1    | 9     | J 🚽      |
| 1588           | 444                                                                                                    | MSDB      | it       | us      | PMF test Search #1                            | 2          | Tue Jul 12 15:01:45 2005 | 103         | User read res      |       | PMF   | Yes 1    | 9     | )        |
| <u>1587</u>    | 756                                                                                                    | MSDB      | it       | us      | PMF test Search #1                            | <u>.</u>   | Tue Jul 12 14:59:04 2005 | 103         | User read res      |       | PMF   | Yes 1    | 9     | )        |
| <u>1586</u>    | 120                                                                                                    | MSDB      | it       | us      |                                               | <u>.</u>   | Tue Jul 12 14:41:28 2005 | 110         | User read res      |       | PMF   | Yes 1    | 9 1   | )        |
| <u>1585</u>    | 848                                                                                                    | MSDB      | it       | us      | PMF test search #1                            | 2          | Tue Jul 12 14:35:13 2005 | 110         | User read res      |       | PMF   | Yes 1    | 9 1   | )        |
| <u>1584</u>    | 848                                                                                                    | MSDB      | it       | us      | PMF test search #1                            | <u>.</u>   | Tue Jul 12 14:27:53 2005 | 109         | User read res      |       | PMF   | Yes 1    | 9     | )        |
| <u>1583</u>    | 1016                                                                                                    | Sprot     | Ma       |         | Submitted from msms by<br>Mascot              | -          | Sun Jul 03 19:58:58 2005 | 4           | User read res      |       | MIS   | Yes 1    | 9     | )        |
| <u>1582</u>    | 544                                                                                                    | Sprot     | Ma       |         | Submitted from msms by<br>Mascot              | -          | Sun Jul 03 19:58:26 2005 | 3           | User read res      |       | MIS   | Yes 1    | 9     | )        |
| <u>1581</u>    | 796                                                                                                    | Sprot     | Ma       |         | Submitted from msms by<br>Mascot              | -          | Sun Jul 03 19:57:51 2005 | 3           | User read res      |       | MIS   | Yes 1    | 9     | )        |
| <u>1580</u>    | 1028                                                                                                    | Sprot     | Ma       |         | Submitted from msms by<br>Mascot              | 2          | Sun Jul 03 19:57:19 2005 | 4           | User read res      |       | MIS   | Yes 1    | 9     | )        |
| <u>1579</u>    | 1656                                                                                                    | Sprot     | Ma       |         | Submitted from msms by<br>Mascot              | 2          | Sun Jul 03 19:56:46 2005 | 4           | User read res      |       | MIS   | Yes 1    | 9     | J        |
| <u>1578</u>    | 1512                                                                                                    | Sprot     | Ma       |         | Submitted from msms by<br>Mascot              | <u>.</u>   | Sun Jul 03 19:56:14 2005 | 4           | User read res      |       | MIS   | Yes 1    | 9     | J        |
| <u>1577</u>    | 1692                                                                                                    | Sprot     | us       |         | Submitted from axima test 3 by                | / <u>.</u> | Mon Jun 27 11:09:32 2005 | 11          | User read res      |       | PMF   | Yes 1    | 9     | ) 🔽      |
| <b>6</b> 1     |                                                                                                    |           |          |         |                                               |            |                          |             |                    |       |       | 은 문 소 내  | ニオッ   | h. (     |

#### 8. データベース管理画面

MASCOT Serverのトップページの [Database Status] リンクをクリックするか、URLとして、

http://MASCOT\_Server名/mascot/x-cgi/ms-status.exe

を指定すると、MASCOT search status page が表示されます。

この画面では、MASCOT Server に登録したデータベースの状態を表示する他、検索ログへのリンク、MASCOT 検索ジョブ等が実行された際に記録されるエラーログへのリンクがあります。また、データベースの内容(残 基数、エントリ数、最も大きなエントリの残基数、残基の出現数、各生物種に含まれるエントリ数など)や、 (入力間違いによるスペルミスや生物種辞書に登録されていないことなどが原因の)不明な生物種、MASCOT Serverのバージョン、ライセンス情報、現在進行中の検索数、エラーログへのリンクを含め、様々な情報も確 認することができます。

| 🕗 Mascot search status pag                                                                                                    | e - Microsoft Internet Explorer                                                                                                    |
|----------------------------------------------------------------------------------------------------|----------------------------------------------------------------------------------------------------|
| ファイル(E) 編集(E) 表示                                                                                                    | (2) お気に入り(A) ツール(I) ヘルプ(H) (1)                                                                                                    |
| ⇔戻る・⇒・⊗ 🖉 🖞                                                                                                    | 🖞 🥘検索 画お気に入り 🧐 メディア 🧭 💁 🗃 🗉 🗉 🗐                                                                                                    |
| アドレス(D) 📓 http://iu/mas                                                                                                    | scot/x-cgi/ 🔽 🤗移動 リンク » 🤁 🗸                                                                                                    |
| MASCOT search s                                                                                                    | tatus page                                                                                                    |
| Version: 2.1.0 - Licensed to                                                                                                    | x Matrix Science in-house demonstration system (Tokyo), (4 processors).                                                                                                    |
| 1 processor available, (num                                                                                                    | ber 0 ). Using processor number 0 . [0 searches running]                                                                                                    |
| Search log monitor log                                                                                                    | rror log Error message descriptions Do not auto refresh this page                                                                                                    |
| Name = <u>MSDB</u><br>Filename = MSDB_20050<br>Status = In use<br>State Time = Tue Jul 12<br>Mem mapped = N0 Request<br>Number of threads = 4 | Family = C:/INETPUB/MASCOT/sequence/MSDB/ourrent/MSDB_*.fasta<br>Pathname = C:/INETPUB/MASCOT/sequence/MSDB/ourrent/MSDB_20050515.fasta<br><u>Statistics</u> <u>Unidentified taxonomy</u><br>13:13:23 # searches = 0 <u>Unidentified taxonomy</u><br>to mem map = NO Request unmap = NO Mem locked = NO<br>Current = YES |
| Name = <u>NCBInr</u>                                                                                                    | Database statistics - Microsoft Internet Explorer                                                                                                    |
| Status = In use                                                                                                    | ファイル(E) 編集(E) 表示(V) お気に入り(A) ツール(T) ヘルプ(H)                                                                                                    |
| Mem mapped = NO Reque                                                                                                    | ↓ 戻る ・ → ・ ③ 図 ぶ ◎ 検索 函お気に入り ④ パディア ③ 見・ ④ 図 ・ 目                                                                                                    |
| Nomber of threads - 4                                                                                                    | アドレス(D) 📓 http://iu/mascot/x-cgi/ms-status.exe?Autorefresh=false+Show=STATISTICS+Database=D+ 🗾 🤗移動   リンク 🎬 🌪                                                                                                    |
| Name = <u>Sprot</u>                                                                                                    | Time files compressed                                                                                                    |
| Status = In use<br>State Time = Tue Jul 1                                                                                                    | Time files compressed (int): 1116833467                                                                                                    |
| Mem mapped = YES Requ                                                                                                    | Time of fasta files (int) : 1116312120                                                                                                    |
| Homber of threads - 4                                                                                                    | Number of residences : 0012001572                                                                                                    |
| ê                                                                                                    | Number of sequences too long: 0                                                                                                    |
|                                                                                                    | Haximum Accession Length : 12                                                                                                    |
|                                                                                                    | Version of Mascot : 2.1.0<br>Version of this file : 4                                                                                                    |
|                                                                                                    | Seqs with invalid taxon tree: 0<br>Num sequences for taxonomy : All entries=2011425                                                                                                    |
|                                                                                                    | Num sequences for taxonomy : Archaea (Archaeobacteria)=68278<br>Num sequences for taxonomy : Eukarvota (eucarvotes)=885104                                                                                                    |
|                                                                                                    | Num sequences for taxonomy : Alveolata (alveolates)=25832                                                                                                    |
|                                                                                                    | Num sequences for taxonomy : Other Alveolata=14982                                                                                                    |
|                                                                                                    | Num sequences for faxonomy : Metazoa (Animais)=358972<br>Num sequences for faxonomy : Caenorhabditis elegans=30304                                                                                                    |
|                                                                                                    | Num sequences for taxonomy : Drosophila (fruit flies)=43163<br>Num sequences for taxonomy : Chordata (vertebrates and relatives)=385964                                                                                                    |
|                                                                                                    | Num sequences for taxonomy : bony vertebrates=380896<br>Num sequences for taxonomy : lobe-finned fish and tetrapod clade=343156                                                                                                    |
|                                                                                                    | Num sequences for taxonomy : Mammalia (mammals)=287223                                                                                                    |
|                                                                                                    | Num sequences for taxonomy : Homo sapiens (human)=133450                                                                                                    |
| Ĩ                                                                                                    |                                                                                                    |

2-9. 検索パラメータのデフォルト値の設定

Mascot Search 画面の [Search Form Defaults] リンクをクリックするか、URLとして、

http://MASCOT\_Server名/mascot/search\_form\_select.html

を指定すると Set Mascot search form defaults 画面が表示されます。

この画面では、検索パラメータの初期値(デフォルト値)を指定することができます。ここで指定された値 は、検索パラメータ設定画面中でパラメータ初期値として表示されます。

初期値として設定したい検索パラメータを指定し、[Save defaults as cookie …]ボタンを押してください。 「Your search form defaults have been saved as cookie」のメッセージが表示され、パラメータ初期値が設 定されます。

なお、この設定はCookieを利用しているため、Webブラウザ毎の設定値になります(異なるログオンユーザや 異なるPC上で起動したWebブラウザでは反映されません)。

| 🏄 Matrix Science - Masco           | ot - Set Search Defaults - Microsoft Internet Explorer                           |
|------------------------------------|----------------------------------------------------------------------------------|
| ファイル(E) 編集(E) 表                    | 示(V) お気に入り(A) ツール(T) ヘルプ(H) (11)                                                 |
| ⇔戻る • → • 🙆 🗗                      | 🖄 🥝検索 函お気に入り 🧐メディア 🧭 💁 🖻 📃                                                       |
| アドレス(D) 🗟 http://iu/n              | nascot/cgi/form_defaults.pl 💽 🧭移動 リンク » 🔂 🔹                                      |
| <i>{MATRIX</i> }<br><i>SCIENCE</i> | HOME: MASCOT : HELP Search GO                                                    |
| Mascot > Set Searc                 | h Defaults Logged in as usami   Edit   Logout                                    |
| Set Mascot                         | search form defaults                                                             |
| Database                           | Sprot 💌                                                                          |
| Taxonomy                           | All entries                                                                      |
| Enzyme                             | Trypsin                                                                          |
| Allow up to                        | 1 missed cleavages                                                               |
| Fixed<br>modifications             | Acetyl (K)<br>Acetyl (N-term)<br>Amide (C-term)<br>Biotin (N)<br>Biotin (N-term) |
| Variable<br>modifications          | Acetyl (K)<br>Acetyl (N-term)<br>Amide (C-term)<br>Biotin (K)<br>Biotin (N-term) |
| Show all mods.                     |                                                                                  |
| ICAT                               | 🗆 (MS/MS only)                                                                   |
| Peptide tol. ±                     | 100 ppm 💌                                                                        |
| MS/MS tol. ±                       | 0.6 Da 💌                                                                         |
| Peptide charge                     | 1+                                                                               |
| Monoisotopic                       | • Average O                                                                      |
| Data format                        | Mascot generic 💌 (MS/MS only)                                                    |
| Instrument                         | ESI-QUAD-TOF (MS/MS only)                                                        |
| Overview                           |                                                                                  |
| Report top                         | AUTO I hits                                                                      |
|                                    | Save defaults as cookie                                                          |
|                                    |                                                                                  |
|                                    | Copyright © 2005 Matrix Science Ltd. All Rights Reserved.                        |
| ê                                  |                                                                                  |

#### 2-10. ヘルプへのアクセス

各画面の上方にある HOME | MASCOT | HELP の中の HELP リンクをクリックするか、 URLとして、

http://MASCOT\_Server名/mascot/help\_index.html

を指定すると つぎのような Help Topic Index 画面が表示されます。各々のタイトルはリンクされていますので、関係 するリンクをクリックしてください。

MASCOT Server - General : ASMSなどで発表したプレゼンテーション資料などを参照することができます。

Mascot search overview A History of Mascot and Mowse ASMS 2001 User Meeting presentations ASMS 2002 User Meeting presentations ASMS 2003 User Meeting presentations ASMS 2004 User Meeting presentations Mascot FAQ's

#### Using Mascot : MASCOTの使い方に関してまとめてあります。

Search parameter reference Error tolerant search Data file format Scoring algorithm Results format Result Interpretation Sharing result reports Exporting result reports

#### Mascot System Administration : DBのセットアップ方法をまとめてあります。

Sequence database setup

Instrument Specific Tips : 質量分析計のデータ処理システムとMASCOTの連携方法をまとめてあります。

Applied Biosystems | MDS Sciex Analyst Micromass Masslynx Thermo Finnigan Xcalibur

#### Protein Identification : 蛋白質同定の原理などをまとめてあります。

Peptide Mass Fingerprint Sequence Query MS/MS Ion Search Bibliography

#### Protein chemistry: 蛋白質同定に関連する蛋白質科学に関してまとめてあります。

Post translational modifications Enzymes Autolysis Sequence databases Nucleic acid translation Amino acid reference Contaminants BLAST & FastA Bibliography Mass spectrometry : MASCOTの使い方に関してまとめてあります。 MS/MS fragmentation Accuracy & resolution Quadrupole Ion Trap MS Bibliography

Miscellaneous : その他の関連事項についてまとめてあります。 Mascot brochure (PDF 1.8 Mb) Privacy FAQ Browser Check Useful links

#### 2-11. MASCOT ファミリーに関する最新情報

弊社のWebサイトにアクセスしてください。MASCOT Serverのトップページ左上にある弊社のロゴをクリックするか、 アドレス欄に次のURLを入力してください。

#### http://www.matrixscience.com/

[WHAT'S NEW]

バージョンアップ情報やプレスリリース等に関する最新情報を掲載しています。

[MASCOT] 弊社が公開しているMASCOT Serverです。時差の関係で日本では昼間の時間が比較的空いているようです。

[PRODUCTS] 弊社の製品情報を入手することができます。

[SUPPORT] 製品別の最新技術情報を入手することができます。また、製品試用版をダウンロードすることができます。

## 蛋白質同定システム **MASCOT** Server

3. MIS (MS/MS Ion Search) 検索

MASCOT Server version 2.1のCDROMに含まれているサンプル質量データを使用して、MS/MS質量データに対するMASCOT検索の方法およびMASCOT検索結果の見方について紹介します。

#### 3-1. 検索パラメータ設定画面へのアクセス

Webブラウザを起動し、アドレス入力欄に MASCOT Server 名を含む次のURLを入力してください。

#### http://MASCOT\_Server名/mascot/

MASCOT Serverのトップページに接続されます。表示されたトップページ画面の Welcome の次の行にある Mascot のリンク、またはページ最上段の HOME | MASCOT |HELP の中の MASCOT のリンクをクリックしてください。 MASCOT Serverの検索モード選択画面(Mascot Search 画面)が表示されます。

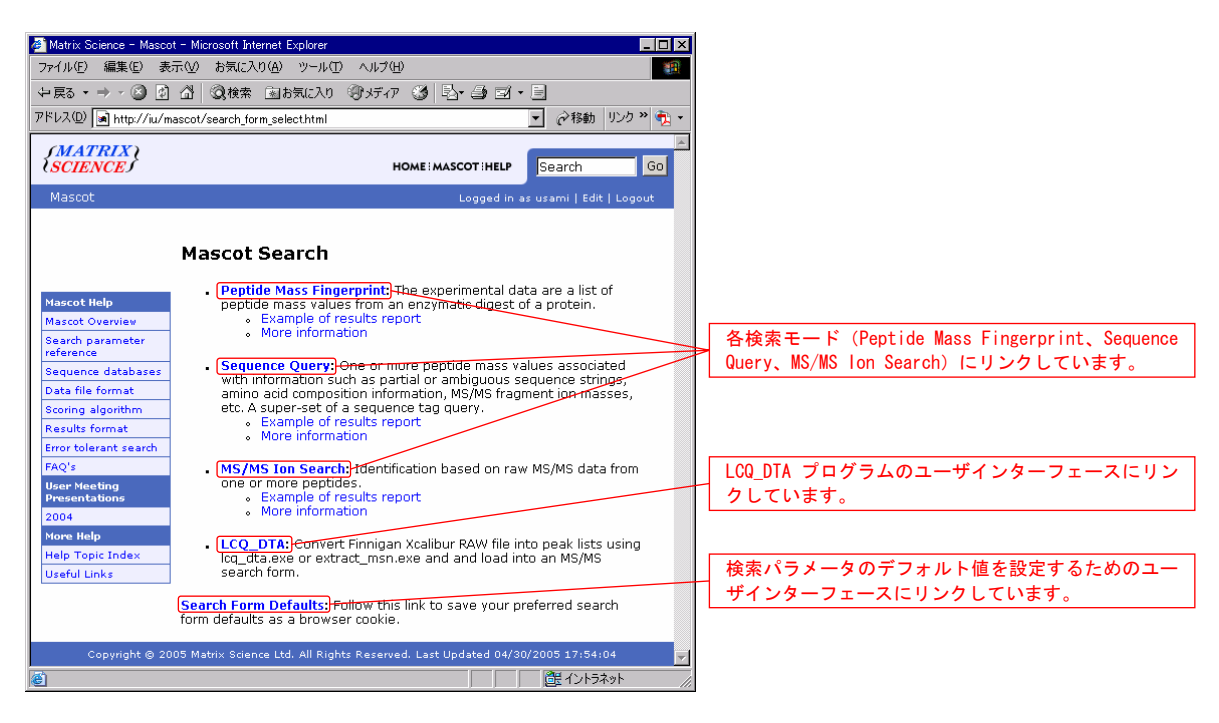

MASCOT Serverは次の3つの検索モードをサポートしています。

- (1) Peptide Mass Fingerprint (MS質量データを使って蛋白質を同定することができます)
- (2) Sequence Query (配列タグ情報を利用して蛋白質を同定することができます)
- (3) MS/MS Ion Search (MS/MS質量データを使って蛋白質を同定することができます)

MS/MS Ion Search: のリンクをクリックしてください。MS/MS Ion Search検索のパラメータ設定画面が表示されます。

| 🖉 Matrix Science – Mascot – MS/MS Ions Search – Microsoft Internet Explorer 📃 🗖 🗙                                                                                                    |                                                                                |
|----------------------------------------------------------------------------------------------------|--------------------------------------------------------------------------------|
| ファイル(圧) 編集(圧) 表示(い) お気に入り(A) ツール(工) ヘルブ(出) (田)                                                                                                    |                                                                                |
| ~夏8 - → - ③ 2 山 ②検索 回お気に入り ③メディア ③ 己 - ④ 回 目                                                                                                    | 検索そのものに関係するパラメータは、                                                             |
| アドレス① ▲ http://iu/mascot/ogi/search_form.pl?FORMVER=2&SEARCH=MIS  ② 存移動 リング ※ 教・                                                                                                    | 1. Database (検索するデータベース)                                                       |
| (MATRIX)<br>SCIENCES HOME:MASCOT:HELP Search Go                                                                                                    | 2. Taxonomy(生物分類)                                                              |
| Mascot > MS/MS Ions Search Logged in as usami   Edit   Logout                                                                                                    | 3. Enzyme (消化酵素)                                                               |
| MASCOT MS/MS Ions Search                                                                                                    | 4. Fixed / Variable modifications (翻訳後修飾)<br>5. Allow up to (missed cleavages) |
| Your name itaru-1 Email usami@matrixscience.com                                                                                                    | 6. Peptide tol +/- (ペブチドの質量誤差範囲)                                               |
| Search title                                                                                                    | 7. Mass values(ペプチドの電荷数)                                                       |
| Database MSDB                                                                                                    | 8 Monoisotonic/Average                                                         |
| Taxonomy All entries                                                                                                    | かじてナージレノは次の公主ポニュータの種類ナ会のレマノギナい                                                 |
| Enzyme Trypsin  Allow up to  I missed cleavages                                                                                                    | などです。許しては次の快楽ハフメータの裡類を参照してくたさい。                                                |
| Fixed Acetyl (K) Acetyl (K) Acety | なお、各検索パラメータ項目はヘルブにリンクしており、その項目の<br>意味や使い方を参照することができます。                         |
| Protein mass kDa ICAT                                                                                                    |                                                                                |
| Peptide tol. ± 1.2 Da 💌 MS/MS tol. ± 0.6 Da 💌                                                                                                    |                                                                                |
| Peptide charge 1+ Monoisotopic C Average C                                                                                                    | 検索パラメータの各項目はヘルプ書類にリンクされていますので、そ                                                |
| Data file 参照。                                                                                                    | の使いため音味をオンラインで参照することができます                                                      |
| Data format Mascot generic Precursor m/z                                                                                                    | の使い力や意味をオンラインで参照することができます。                                                     |
| Instrument Default                                                                                                    |                                                                                |
| Overview Report top 20 rhits                                                                                                    |                                                                                |
| Start Search Reset Form                                                                                                    |                                                                                |
|                                                                                                    |                                                                                |
| Copyright @ 2005 Matrix Science Ltd. All Rights Reserved.                                                                                                    |                                                                                |
| ■<br>■<br>■<br>()<br>()<br>()<br>()<br>()<br>()<br>()<br>()<br>()<br>()                                                                                                    |                                                                                |

#### 3-2. 検索パラメータの種類

MS/MS Ion Search検索では、次の検索パラメータを入力または選択することができます。

質量データは Data file 項の [参照] ボタンから指定して読み込みます。翻訳後修飾パラメータは最大9個まで同時選択することができます。複数のパラメータを選択する場合および選択したパラメータを解除する場合はキーボードの [Ctrl] ボタンを押しながらマウスでクリックしてください。

なお、各検索パラメータ項目はMASCOT Server のWeb内にあるヘルプ書類にリンクしており、その項目に関する意味や使い方を参照することができます。

| 検索パラメータ                    | 値と内容                             | 設定例                             |
|----------------------------|----------------------------------|---------------------------------|
| Your name                  | 名前(ユーザ名)を入力してください。               | usami                           |
| Email                      | Emailアドレスを入力してください。              | Support-jp@matrixscience.com    |
| Search title               | 検索タイトルを入力してください。後日、この検索結果        | sample1, spot67, Trypsin, 50fm, |
|                            | にアクセスしやすくするためにできるだけ詳しい内容を        | 2457-9001-125-afd               |
|                            | 入力することをお勧めします。                   |                                 |
| Database                   | 複数のデータベースがセットアップされている場合は、        | MSDB                            |
|                            | 検索したいデータベースを選択します。               |                                 |
| Taxonomy                   | 検索対象とする生物種を選択します。                | All entries                     |
| Enzyme                     | 蛋白質を消化するために使用した消化酵素を選択し          | Trypsin                         |
|                            | ます。必要であればユーザ定義の消化酵素も定義す          |                                 |
|                            | ることができます。                        |                                 |
| Allowed up to [1-9] missed | 未消化のペプチドの状態を指定します。完全に消化さ         | 2                               |
| cleavages                  | れていると考えられる場合は"0"(ゼロ)を選択してくだ      |                                 |
|                            | さい。                              |                                 |
| Fixed modifications        | 翻訳後修飾を選択します。指定したすべての(Fixされ       | Carboxymethyl (C)               |
|                            | た)アミノ酸に対して翻訳後修飾を考慮して検索を行         |                                 |
|                            | います。                             |                                 |
| Variable modifications     | 翻訳後修飾を選択します。指定したアミノ酸に対して         | Acetyl (K)                      |
|                            | 翻訳後修飾を考慮する場合としない場合の2通りの          | Oxidation (M)                   |
|                            | (Variableな)検索を行います。              |                                 |
| Protein mass               | 検索範囲ウインドウを指定します。例えば"30"を指定       | ブランク                            |
|                            | した場合は30KDaの範囲にある連続したアミノ酸配列       |                                 |
|                            | を対象として検索を行います。                   |                                 |
| ICAT                       | ICATによる修飾が存在する場合にチェックします。        | チェック無し                          |
| Peptide tol. +/-           | ペプチド質量の許容誤差をDa、mmu、%、ppmの単位で     | 1Da                             |
|                            | 指定します。1.0 Daを指定した場合は(ペプチド質量      |                                 |
|                            | -1.0)Daから(ペプチド質量+1.0)Daの範囲でヒットする |                                 |
|                            | ペプチドを検索します。                      |                                 |

| MS/MS tol. +/-       | フラッグメントの許容誤差をDa、mmuの単位で指定し         | 0.5Da          |
|----------------------|------------------------------------|----------------|
|                      | ます。                                |                |
| Peptide charge       | データファイルに電荷の値が記載されている場合は無           | 2+             |
|                      | 視されます。                             |                |
| Monoisotopic/Average | 質量データの種類(MonoisotopicまたはAverage)を指 | Monoisotopic   |
|                      | 定します。                              |                |
| Data file            | 読み込みたい質量データファイルを[ファイルの選択]          | データファイルを指定     |
|                      | ダイアログを通じて指定します。                    |                |
| Data format          | 質量データのフォーマットを選択します。                | Mascot generic |
| Precursor            | データファイルにプリカーサ質量の値が記載されてい           | ブランク           |
|                      | る場合は無視されます。                        |                |
| Instrument           | フラグメント開裂様式は装置によって異なるため、測           | ESI-QUAD-TOF   |
|                      | 定に用いた装置の種類を選択します。                  |                |
| Overview             | チェックボックスをチェックすることにより、検索結果ペ         | チェック無し         |
|                      | ージに"Overview Table"を表示します。         |                |
| Report top           | 検索によりヒットした蛋白質の表示数を選択します。           | 20             |

#### 3-3. 検索パラメータの設定

次の検索パラメータを設定してください。

| 検索パラメータ                              | 設定値                 | 摘要                                 |
|--------------------------------------|---------------------|------------------------------------|
| Your name                            | 任意                  | ユーザ名をアルファベットで入力してください。             |
| Search title                         | MIS test search # 1 |                                    |
| Database                             | MSDB                |                                    |
| Taxonomy                             | All entries         | デフォルト値                             |
| Enzyme                               | Trypsin             |                                    |
| Allowed up to [1-9] missed cleavages | 1                   | デフォルト値                             |
| Peptide tol. +/-                     | 1.0 Da              |                                    |
| MS/MS tol. +/-                       | 0.6                 |                                    |
| Peptide charge                       | 1+                  | デフォルト値                             |
| Monoisotopic/Average                 | Monoisotopic        | デフォルト値                             |
| Data file                            | [参照]ボタンを押して         | Version 2.1のCDROMのmskkフォルダにあります。5つ |
|                                      | msmsSample-0.mgfを選択 | のMS/MSデータから構成されています。               |
| Data format                          | Mascot generic      | デフォルト値                             |
| Instrument                           | Default             | デフォルト値                             |
| Overview                             | ボックスをチェック           |                                    |
| Report top                           | 20                  |                                    |

#### 3-4. MASCOT 検索の実行

画面左下にある[Start Search ...]ボタンを押してください。MASCOT検索が始まり、検索の進捗状況が表示され、検索が終了すると検索結果レポート画面が表示されます。MS/MS Ion Searchでは2段階の検索が行われます。最初に 「Peptide tol +/-」で指定された質量誤差範囲に含まれるペプチドを検索します。この段階で、ヒットしたペプチドのアミノ酸配列がわかりますので、フラグメントイオンの質量データがアミノ酸配列に一致するかどうかを検索します。

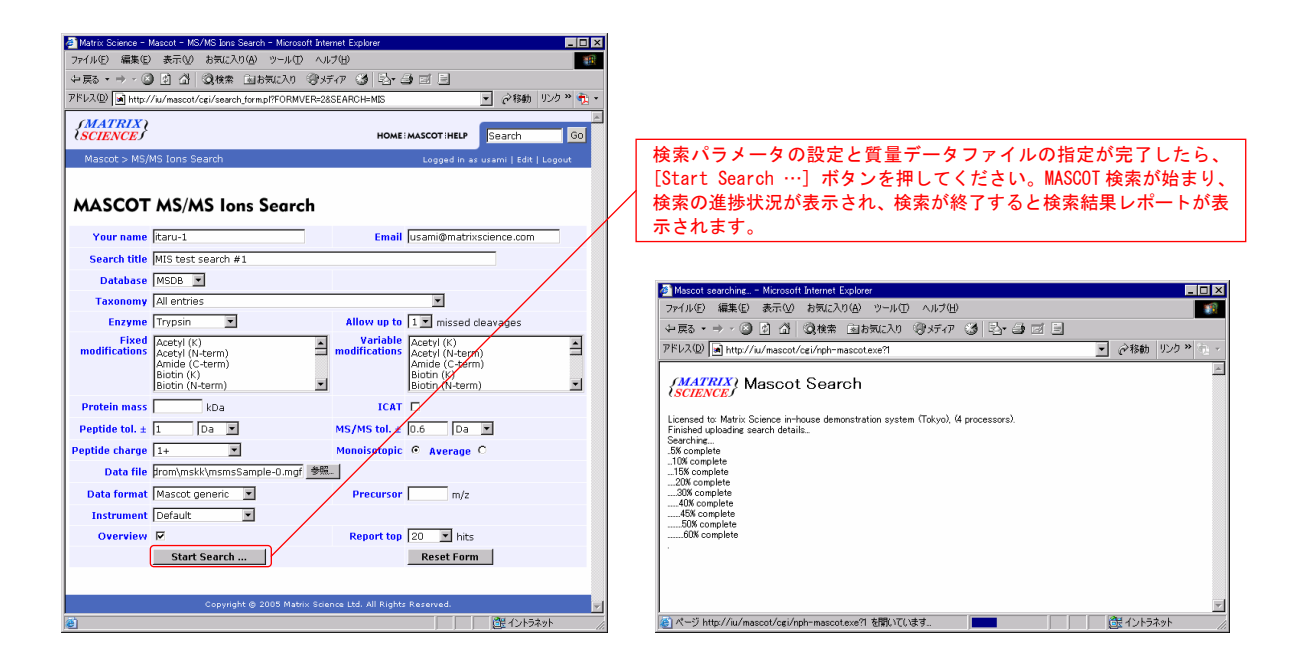

#### 3-5. 検索結果レポートの見方

MASCOT検索が終了すると、Mascot Search Results 画面が表示されます。 [Query] 番号は Peptide View 画面 に、ヒットした蛋白質のアクセッション番号は Protein View 画面リンクしています。

Peptide Summary 画面にはヒットした蛋白質のスコアの状況を示すグラフに続いて、ヒットしたペプチドとそれが帰属 する蛋白質がスコア順に表示されます。

蛋白質のスコアはペプチドのスコアの積算値として表示されます。スコアは統計的な意味を持ち、ヒットしたペプチド (すなわちそれが帰属する蛋白質)が有意かどうかを判定するための数値として、デフォルトでは5%の出現率をもって有 意性を判断するための閾値としています。閾値以上のスコア(5%以下の出現率)を持つペプチドあるいは蛋白質が統計 的に有意であり、また逆に、5%以上の出現率を持つペプチドあるいは蛋白質は統計的に有意ではない(ランダムヒットで ある)、という読み方をします。蛋白質のスコア状況グラフを参照することにより、有意にヒットしている蛋白質の存在を直 感的に把握することができます。

Peptide View 画面を参照することにより、ヒットした各々のペプチドに関して、そのフラグメントとアミノ酸配列の一致状況を確認することができます。

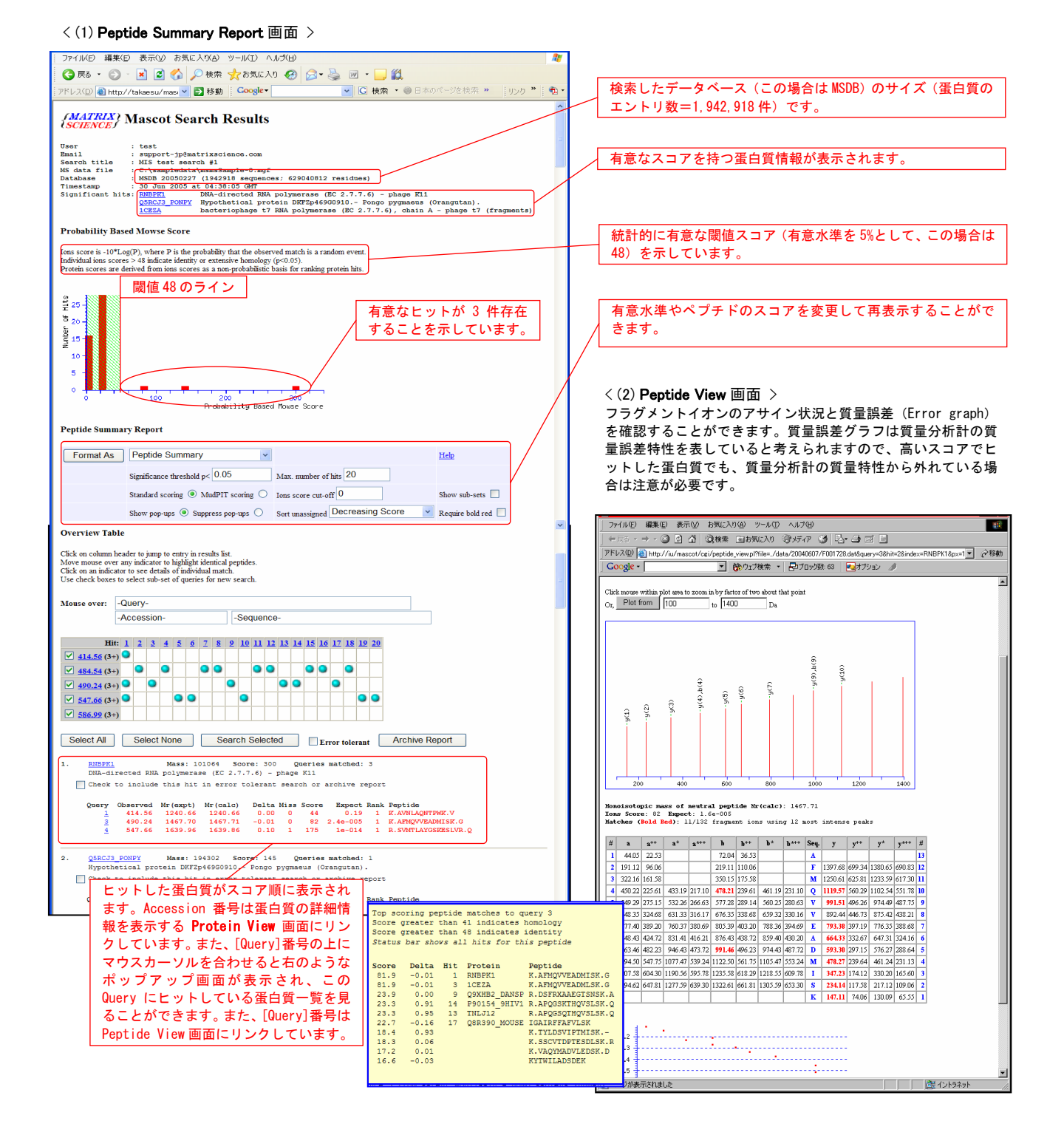

蛋白質のアクセッション番号は Protein View 画面にリンクしています。Protein View 画面では、蛋白質の詳細情報 (全体アミノ酸配列、質量データがカバーしているアミノ酸配列部分、等電点理論値、質量誤差グラフ、アノテーション情報、NCBIサイトのBLAST検索やTaxonomy Browserへのリンクなど)を表示する他、Peptide View 画面へのリンクも張ら れています。

#### 3-6. 検索条件の変更と再検索

**Peptide Summary Report** 画面の **[Search Selected]** ボタンを押すことにより、MS/MS Ion Searchの検索パラメータ設定画面に戻りますので、パラメータ設定を変更して再検索することができます。

# 3-7. Error Tolerant Search (非特異的なペプチドの切断+1塩基置換+全ての翻訳後修飾を考慮した再検索)

複数のMS/MSデータで構成された質量データに対してMASCOT検索を実行した場合、ヒットした蛋白質に帰属しないMS/MSデータは "Peptide matches not assigned to protein hits" としてリスト表示されます。

| 🙆 Peptide                                                                                                    | Sum       | nary Report    | (bsa3.RAW, all    | scans) - Micr         | osoft Inte  | rnet E  | xplorer    |             |         |                              |
|----------------------------------------------------------------------------------------------------|-----------|----------------|-------------------|-----------------------|-------------|---------|------------|-------------|---------|------------------------------|
| · ファイル(E)                                                                                                    | 編集        | (E) 表示(⊻)      | お気に入り(A) ツ        | ッール① ヘルプ(             | H)          |         |            |             |         | Marka 1997                   |
| <b>(</b> ] 戻る                                                                                                    | - 6       | - 🗙 💈          | ] 🏠 🔎 検索          | 索 🥎 お気に入              | n 🚱 🧯       | 3- {    | 2          | - 📃 🔏       | 5       |                              |
| ; アドレス( <u>D</u> )                                                                                                    | 🕘 http    | ://smile/masco | t/cgi/master_resu | lts.pl?file=.%2Fdat   | a%2F2005063 | 0%2FF0  | 01982.dat  | &REPTYPE=pe | ptide&_ | sigthreshold=0.05&REP 🔽 Đ 移動 |
| Google                                                                                                    | -         |                |                   |                       |             | ウェブ検    | * <b>•</b> | ageRank 🛃 H | イトのポ    | ップアップ広告を許可 📃 オプション 🧠         |
| Peptide matches not assigned to protein hits: (no details means no match)                                                                                                    |           |                |                   |                       |             |         |            |             |         |                              |
| Q1                                                                                                    | ıery      | Observed       | Mr(expt)          | Mr(calc)              | Delta       | Miss    | Score      | Expect      | Rank    | Peptide                      |
|                                                                                                    | <u>16</u> | 933.8100       | 932.8027          | 931.4599              | 1.3428      | 1       | 11         | 38          | 1       | RHFMWR                       |
|                                                                                                    | <u>57</u> | 719,9820       | 2156.9242         | 2158.0047             | -1.0805     | 1       | 11         | 17          | 1       | GFELSQSYTFFWDKFEK            |
|                                                                                                    | <u>40</u> | 720.2090       | 1438.4034         | 1438.6663             | -0.2628     | 1       | 9          | 45          | 1       | AAHFEESMKYAR                 |
| Image: A start of the start of the start | <u>50</u> | 657.9087       | 1970.7042         | 1971.0512             | -0.3470     | 1       | 8          | 41          | 1       | HSGAFQAVLPGLKAFCIR           |
|                                                                                                    | <u>33</u> | 678.9840       | 1355.9534         | 1357.6159             | -1.6624     | 1       | 7          | 66          | 1       | YSKAMHMD TFK                 |
| <b>V</b>                                                                                                    | 8         | 761.9100       | 760.9027          | 762.3871              | -1.4844     | 1       | 7          | 1.2e+002    | 1       | EQGKSSK                      |
|                                                                                                    | <u>14</u> | 837.7400       | 836.7327          | 835.4188              | 1.3140      | 0       | 7          | 86          | 1       | YSKPGER                      |
|                                                                                                    | <u>39</u> | 719.9840       | 1437.9534         | 1436.6143             | 1.3392      | 0       | 6          | 89          | 1       | GS SWHT GDANFMK              |
|                                                                                                    | <u>36</u> | 698.3840       | 1394.7534         | 1395.6378             | -0.8844     | 1       | 5          | 93          | 1       | THEQKSHASDEK                 |
|                                                                                                    | 13        | 837.2900       | 836.2827          | 835.5167              | 0.7660      | 1       | 5          | 1.4e+002    | 1       | YAKLLTK                      |
|                                                                                                    | 24        | 1008.5700      | 1007.5627         | 1006.5447             | 1.0180      | 1       | 5          | 1.3e+002    | 1       | ESFIKQAGK                    |
|                                                                                                    | 25        | 1010.0600      | 1009.0527         | 1009.5920             | -0.5393     | 0       | 5          | 1.4e+002    | 1       | QVPVITPTR                    |
| <b>V</b>                                                                                                    | <u>1</u>  | 410.9500       | 409.9427          |                       |             |         |            |             |         |                              |
| <b>V</b>                                                                                                    | 2         | 411.0600       | 410.0527          |                       |             |         |            |             |         |                              |
|                                                                                                    | 3         | 441.2300       | 440.2227          |                       |             |         |            |             |         |                              |
|                                                                                                    | 4         | 449.4400       | 448.4327          |                       |             |         |            |             |         |                              |
|                                                                                                    | 5         | 449.9500       | 448.9427          |                       |             |         |            |             |         |                              |
|                                                                                                    | 6         | 471.5200       | 470.5127          |                       |             |         |            |             |         |                              |
|                                                                                                    | 2         | 781.5800       | 780.5727          |                       |             |         |            |             |         |                              |
| Search                                                                                                    | Para      | neters         |                   |                       |             |         |            |             |         |                              |
| Type of search       : MS/MS Ion Search         Enzyme       : Trypsin         Fixed modifications       : Carbamidomethyl (C)         Mass values       : Monoisotopic         Protein Mass       : Unrestricted         Peptide Mass Tolerance : ± 2 Da         Frammer Mass       : B Da                                                                                                    |           |                |                   |                       |             |         |            |             |         |                              |
| Max Mis                                                                                                    | sed C     | leavages       | : 1               |                       |             |         |            |             |         |                              |
| Instrum                                                                                                    | ent t     | уре            | : ESI-TRAP        |                       |             |         |            |             |         |                              |
| Number                                                                                                    | ot qu     | eries          | : 61              |                       |             |         |            |             |         |                              |
|                                                                                                    |           |                |                   | Mascot: <u>http</u> : | //www.mat   | rixscie | nce.com    | <u>v</u>    |         |                              |
|                                                                                                    |           |                |                   |                       |             |         |            |             |         |                              |
| ē                                                                                                    |           |                |                   |                       |             |         |            |             |         | 🧐 イントラネット                    |

リスト表示されたMS/MSデータが、MASCOT検索によってヒットした蛋白質に帰属しない理由としては、

- (1) ペプチド処理に用いた消化酵素以外の非特異的な切断が起きた
- (2) サンプル蛋白質にSNPs など1塩基置換・欠失・挿入が起きていて、DBに登録されている配列と異なる
- (3) 検索時に指定しなかった翻訳後修飾を持っている
- (4) スペクトルが不十分で、検索に十分なマッチングが得られない
- (5) サンプルがまったく新規のタンパク質由来のペプチドで、マッチングが得られない

が上げられますが、MASCOT Serverでは、選択したヒット蛋白質に対して、(1)、(2)、(3) を考慮した再検索、Error Tolerant Search を実行することができます。

【Error Tolerant Search の実行】

**Mascot Search Results** 画面を **Peptide Summary** 表示にした後、Error tolerant のチェックボックスをチェックしてください。Error Tolerant Search が有効になります。ヒット蛋白質名の下にある、

#### $\hfill\square$ Check to include this hit in error tolerant search or archive report

のチェックボックスをチェックし、Error Tolerant Search を実行したい蛋白質を選択してください。複数の蛋白質を選 択することができます。[Search Selected] ボタンを押してください。 Error Tolerant Search 画面に切り替わります。

| 2 Peptide Summary Report (MassLynx Mass Measure) - Microsoft Internet Explorer                                                                                                    |                                                                                 |
|----------------------------------------------------------------------------------------------------|---------------------------------------------------------------------------------|
| ジェファイル(E) 編集(E) 表示(V) お気に入り(A) ツール(E) ヘルプ(H)                                                                                                    |                                                                                 |
| 🔇 戻る • 🕞 - 💌 🗟 🏠 🔎 検索 🌟 お気に入り 🤣 🔗 - 🌉 • 🛄                                                                                                    | 28                                                                              |
| アドレスの 🍓 http://smile/mascot/cgi/master_results.pl?file=/data/20050711/F002012.dat                                                                                                    | 💌 🄁 移動 🕴 リンク 🎽                                                                  |
| 2                                                                                                    |                                                                                 |
|                                                                                                    |                                                                                 |
|                                                                                                    |                                                                                 |
| Probability Based Mowse Score                                                                                                    |                                                                                 |
| Peptide Summary Report                                                                                                    |                                                                                 |
| Format As Destride Summary                                                                                                    |                                                                                 |
| Similar to Peptue Summary                                                                                                    |                                                                                 |
| Standard service of MutDIT service of the service of the service o |                                                                                 |
|                                                                                                    |                                                                                 |
| num hoh-nhe and hoh-nhe and 2001 myselfined perceasing 20016                                                                                                    | yuu oom tea 🔛                                                                   |
| Import results into MI                                                                                                    |                                                                                 |
| Select All Select None Search Selecter Fror tolerant Archive Report                                                                                                    | t                                                                               |
| 1. <u>gi16978547</u> Mass: 111664 Score: 2505 Queries mate                                                                                                    | shed: 174                                                                       |
| Na+/K+ -ATPase alpha 3 subunit [Pettus norwegicus]                                                                                                    | <b>_</b>                                                                        |
|                                                                                                    |                                                                                 |
| V 1 519.2228 518.2155 518.2336 -0.0181 0 6 5.1 1 G.                                                                                                    | Dride<br>NETVE.D + [ <u>-72.0211</u> at C-term E]                               |
| ▼         2         400.7174         799.4203         799.4915         -0.0713         0         54         0.00036         1         K.           ▼         4         402.1985         802.3824         802.4119         -0.0295         0         17         1.9         1         H.                                                                                                    | AQEILAR.D + [ <u>+0.0364</u> at Q2]<br>IAGLCNR.A + Carbamidomethyl (C)          |
| ✓ <u>5</u> 403.1925 804.3705 804.4643 -0.0938 0 4 41 1 T.                                                                                                    | 🗿 Matrix Science – Mascot – MS/MS Jons Search – Microsoft Internet Explorer     |
| ✓ <u>6</u> 406.1836         810.3526         810.3872         -0.0345         0         54         0.00027         1         I           ✓         7         409.6762         817.3379         817.3718         -0.0340         0         44         0.0042         1         R                                                                                                    | - ファイル(E) 編集(E) 表示(M) お気に入り(A) ツール(E) ヘルプ(H)                                    |
| ▼ <u>8</u> 414.2161 826.4176 826.4184 -0.0008 0 45 0.003 1 R.                                                                                                    | 🕞 戻る + 📀 - 💌 😰 🏠 🔎 検索 🌟 お気に入り 🤣 😥 - 🌄 🦓                                         |
| ♥         9         414.2387         826.4629         826.4912         -0.0283         0         8         14         1         R           ♥         10         422.2355         842.4565         842.4796         -0.0232         0         11         6.7         1         V.                                                                                                    | アドレス① 🥘 http://smile/mascot/cgi/search_form.pl                                  |
| ✓ <u>11</u> 423.7068 845.3990 845.4131 -0.0140 0 39 0.015 1 R.                                                                                                    | (MATRIX)                                                                        |
| ✓         12         424.2156         846.4167         846.4269         -0.0102         0         17         2         1         L.           ✓         13         425.2132         848.4118         848.3521         0.0598         0         3         53         1         M.                                                                                                    | (SCIENCE) HOME : MASCOT : HELP Search Go                                        |
| Image: 14         431.1890         860.3634         860.3528         0.0107         0         9         13         1         K           Image: 100 0000         000 0000         000 0000         000 0000         0         10         1         K                                                                                                    | Mascot > MS/MS Ions Search                                                      |
| <ul> <li>✓ 15 435.2099 868.4052 868.4542 -0.0489 0 9 12 1 K.</li> <li>✓ 16 437.2243 872.4341 872.4715 -0.0375 0 62 5.9e-005 1 G.</li> </ul>                                                                                                    |                                                                                 |
| ✓         17         444.7301         887.4457         887.4501         -0.0044         0         16         3.1         1         K           ✓         12         450         1767         889         3289         889.4320         -0.0942         0         6         36         1         K                                                                                                    | MASCOT MS/MS Ions Search                                                        |
| Image         Image         Image <th< td=""><td>Your name usami Email</td></th<>                                                                                                    | Your name usami Email                                                           |
| ▼ 20 451.7292 901.4438 901.4351 0.0088 0 9 15 1 R. ▼ 21 451 7306 901 4466 901 4869 -0.0402 0 17 2 4 1 T                                                                                                    | Search title MassLynx Mass Measure                                              |
| ✓ 22 452 7352 902 4558 902 501 -0 0456 0 (2) 62 1 1.                                                                                                    | Database NCBInr V Error tolerant search                                         |
|                                                                                                    | Taxonomy All entries                                                            |
|                                                                                                    | Enzyme None  Allow up to 1  missed cleavages                                    |
| 検索パラメータ設定画面と同様な画面が表示され                                                                                                    | modifications Acetyl (K) Acetyl (N-term)                                        |
| れますが、Databaseやmodificationsなどの検索条件                                                                                                    | Amide (C-term)<br>Biotin (K)<br>Biotin (N branch)                               |
| は変更せずに、「Start Search…]ボタンを押してくだ                                                                                                    |                                                                                 |
| さい Error Tolorant Soarch が開始されます                                                                                                    | Peotide tol. ± 0.3 Da V MS/MS tol. + 0.1 Da V                                   |
|                                                                                                    | Peptide charge 2+ Monoisotopic   Average                                        |
|                                                                                                    | Data file C:\MASSLYNX\Proteinlynx_MSMS.pro\PKL_files\qtof_test_mass_measure.pkl |
|                                                                                                    | Data format Micromass (.PKL) Precursor m/z                                      |
|                                                                                                    | Instrument [ESI-QUAD-TOF]                                                       |
|                                                                                                    | Keport top AUTO Mits                                                            |
|                                                                                                    | Start Search Reset Form                                                         |

Copyright © 2005 Matrix Science Ltd. All Rights Reserved.

1塩基置換によるアミノ酸の変化、MASCOTの設定ファイルに含まれる翻訳後修飾、非特異的な切断を考慮した Error Tolerant Search の結果が表示されます。各MS/MSデータに対するヒット情報を示す行の後半に示されている青 色の数値はデータベース中のアミノ酸配列に対する質量差を表しています。また、青色数値の上にマウスカーソルを合 わせると、詳細情報がポップアップ表示されます。

| 🗿 Peptide Summary Report (C:¥work¥Mascot¥lcq¥s3¥030713.RAW:) – Microsoft Internet Explorer 📃 🔲 🔀                                                                                                    |  |  |  |  |  |  |  |  |  |
|----------------------------------------------------------------------------------------------------|--|--|--|--|--|--|--|--|--|
| : ファイル(E) 編集(E) 表示(V) お気に入り(A) ツール(D) ヘルプ(H) 👫                                                                                                    |  |  |  |  |  |  |  |  |  |
| ③ 戻る ▼ ② ▼ ▲ ② ☆ 20 検索 ☆ お気に入り ④ ② ◆ 曇 □ ▼ □ 総                                                                                                    |  |  |  |  |  |  |  |  |  |
| :アドレス()) 🥘 http://smile/mascot/cgi/master_results.pl?file=.%2Fdata%2F20050711%2FF002010.dat&REPTYPE=peptide&_sigthreshold=0.05&REPORT= 🔽 🔁 移動 🕴 リンク 🌺                                                                                                    |  |  |  |  |  |  |  |  |  |
| 800 825 850 875                                                                                                    |  |  |  |  |  |  |  |  |  |
| Probability Based Mowse Score                                                                                                    |  |  |  |  |  |  |  |  |  |
| Peptide Summary Report                                                                                                    |  |  |  |  |  |  |  |  |  |
| Format As Peptide Summary                                                                                                    |  |  |  |  |  |  |  |  |  |
| Significance threshold $p < 0.05$ Max. number of hits 20                                                                                                    |  |  |  |  |  |  |  |  |  |
| Standard scoring O MudPIT scoring O Ions score cut-off O Show sub-sets                                                                                                    |  |  |  |  |  |  |  |  |  |
| Show pop-ups Suppress pop-ups Sort unassigned Decreasing Score V Require bold red                                                                                                    |  |  |  |  |  |  |  |  |  |
|                                                                                                    |  |  |  |  |  |  |  |  |  |
| Import results into MI                                                                                                    |  |  |  |  |  |  |  |  |  |
| Select All Select None Search Selected V Front tolerant Archive Report                                                                                                    |  |  |  |  |  |  |  |  |  |
|                                                                                                    |  |  |  |  |  |  |  |  |  |
| 1. <u>DPOD_HUMAN</u> Mass: 123557 Score: 884 Queries matched: 1126<br>(P28340) DNA POLYMERASE DELTA CATALYTIC CHAIN (R                                                                                                    |  |  |  |  |  |  |  |  |  |
| Check to include this hit in error tolerant search or archive report                                                                                                    |  |  |  |  |  |  |  |  |  |
|                                                                                                    |  |  |  |  |  |  |  |  |  |
| Userved $Mr(expt)$ $Mr(calc)$ beita Miss Score Expect Rank Peptide<br>V <u>1</u> 354.7800 707.5454 707.3020 0.2434 0 11 17 1 C.QRCQGS.L + [+30.0106 at G5]                                                                                                    |  |  |  |  |  |  |  |  |  |
| ✓ 2 354.7991 707.5836 709.3707 -1.7870 0 (15) 7.3 1 R.KGWRRYM.K + [-29.0027 at C-term M]                                                                                                    |  |  |  |  |  |  |  |  |  |
| ✓ 3 354.8300 707.6454 709.3871 -1.7416 0 11 17 1 R.QPVPGGP.P + [+59.0483 at P2]                                                                                                    |  |  |  |  |  |  |  |  |  |
| ✓ 4 354.8510 707.6873 706.3608 1.3266 0 15 7.2 1 Q.TGRRDT.K + [+2.0042 at N-term T]                                                                                                    |  |  |  |  |  |  |  |  |  |
| ▼ 5 354.9399 707.8653 707.3466 0.5187 0 9 32 1 R.ELTGPRV.L + [+21.9819 at C-term V]                                                                                                    |  |  |  |  |  |  |  |  |  |
| 5 354.9600 707.9054 707.3272 0.5783 0 15 8.1 1 E.LCSRES.M(+ [+14,0156 at) N-term L]                                                                                                    |  |  |  |  |  |  |  |  |  |
| 7 354.9882 707.9619 709.2999 -1.3380 0 (10) 24 1 R.KRRNCC.I + [-6] 0(91 at P2]                                                                                                    |  |  |  |  |  |  |  |  |  |
| Ø         8         355.0394         708.0643         709.2999         -1.2356         0         14         9.9         1         R.KRRNCC.I + [-6]         Possible Assignments:                                                                                                    |  |  |  |  |  |  |  |  |  |
| V 2 355.0496 708.0847 709.4213 -1.3366 0 (4) 1e+002 1 I.LGAKVQ5.Y + [+8 Harbot (Neterm) [414 0156]                                                                                                    |  |  |  |  |  |  |  |  |  |
| V 10 355.0530 708.0915 707.1968 0.8947 0 11 17 1 F.YTPAP.P. + [-79] M-Methyl (M-Cellul) [14.0156]                                                                                                    |  |  |  |  |  |  |  |  |  |
| ▼ 11 355.2352 708.4558 708.4507 0.0052 0 4 90 1 G.KREPGP.G + [-0] L->Q [+14.9745]                                                                                                    |  |  |  |  |  |  |  |  |  |
| V 12 356.7731 711.5316 712.3867 -0.8552 0 9 33 1 L.KEKATO.C + [+9                                                                                                    |  |  |  |  |  |  |  |  |  |
| I3         356.8100         711.6054         712.3431         -0.7377         0         12         16         1         G.DEFWK.T + [+76.0313         at C-term K1                                                                                                    |  |  |  |  |  |  |  |  |  |
| ₩         14         356.8400         711.6654         711.3187         0.3467         0         10         26         1         P.EGAVAKA.0         + [+58.0055 at B5]                                                                                                    |  |  |  |  |  |  |  |  |  |
| Image: Weight of the state of the state of the |  |  |  |  |  |  |  |  |  |
| I6         356.8714         711.7282         713.3820         -1.6538         0         11         21         1         S.APSLCDE.V         + [-0,9840]         at D61                                                                                                    |  |  |  |  |  |  |  |  |  |
| ▼ 17 356.8962 711.7779 712.3292 -0.5514 0 15 7.6 1 T.VLSNOG.R + [+72.9952 at L2]                                                                                                    |  |  |  |  |  |  |  |  |  |
| 🔽 18 356 9307 711 8469 710 3347 1 5122 0 10 24 1 G DDDSRGS V + [+13 9793 at D2]                                                                                                    |  |  |  |  |  |  |  |  |  |
|                                                                                                    |  |  |  |  |  |  |  |  |  |

## 蛋白質同定システム **MASCOT** Server

4. LCQ\_DTA Shell(Xcalibur RAW ファイルに対する検索)

サーモエレクトロン社は、Xcaliburが出力する質量データファイルである\*.RAW (バイナリ形式) を\*.DTA ファイル(テキスト形式)に変換するためのプログラム "extract\_msn.exe

(LCQ\_DTA.EXE) "を提供しています。\*.DTAファイルを使ってMASCOT検索を実行することもでき ますが、MASCOT Serverはextract\_msn.exe (LCQ\_DTA.EXE) プログラムのインターフェースである "LCQ\_DTA Shell"を内蔵しており、次のような流れで\*.RAWファイルから直接MASCOT検索を実行す ることができます。

- (1) LCQ DTA Shellユーザインターフェースの表示
- (2) \*. RAWファイルの指定
- (3) LCQ\_DTA. EXEプログラムの条件設定
- (4) RAW → DTAへの変換実行
- (5) \*. DTAファイル生成〈中間ファイルとして存在〉
- (6) MASCOT ServerのMS/MS Ion Search検索設定画面の[Data file]欄への自動入力
- (7) MASCOT検索実行
- (8) MASCOT検索結果画面の表示

#### 4-1. 環境設定

MASCOT ServerをインストールしたPCに次のフォルダを作成してください。

C:¥LCQ¥system¥programs

#### C:¥temp

BioWorksのCDROMまたはBioworksがインストールされているPCから次のファイルを検索し、MASCOT Serverを インストールしたPCの "C:¥LCQ¥system¥programs"フォルダにコピーしてください。

extract\_msn.exe (\*注) Fregistry.dll Fileio.dll (\*注)存在しない場合は 同じフォルダ内のLCQ\_DTA.EXEを使用してください。

LCQ\_DTA. EXEプログラムにはいくつかのバージョンが存在し、上記の2つのファイルだけでは動作しない場合があります。この場合は、 "Fglobal.dll"、 "Fcontrol2.dll"、 "MFC42U.dll" を検索し、MASCOT Server をインストールしたPCの "C:¥LCQ¥system¥programs"フォルダにコピーしてください。

#### 4-2. DTA ファイルへの変換と MASCOT 検索の実行

Webブラウザを起動し、アドレス入力欄にMASCOT Server名を含む次のURLを入力してください。

#### http://MASCOT\_Server名/mascot/

MASCOT Serverのトップページに接続されます。表示されたトップページ画面の Welcome の次の行にある Mascot のリンク、またはページ最上段の HOME | MASCOT | HELP の中の MASCOT のリンクをクリックしてくだ

| 🍯 Matrix Science - Masco                                                                                                    | ot - Microsoft Internet Explorer                                                                                                    |                              |
|----------------------------------------------------------------------------------------------------|----------------------------------------------------------------------------------------------------|------------------------------|
| 」 ファイル(E) 編集(E) :                                                                                                    | 表示(V) お気に入り(A) ツール(T) ヘルブ(H) (A)                                                                                                    |                              |
| ← 戻る ▼ ⇒ ▼ 🙆 🧕                                                                                                    | 🖞 🖓 🖗 🏚 副お気に入り 🞯 メディア 🧭 📑 🖬 🖷 🗐                                                                                                    |                              |
| アドレス( <u>D</u> ) 🧃 http://usa                                                                                                    | agi/mascot/search_form_select.html 🔽 🔗移動                                                                                                    |                              |
| <i>{MATRIX</i><br><i>SCIENCE</i>                                                                                                    | HOME:MASCOT:HELP Search Go                                                                                                    |                              |
| Mascot                                                                                                    |                                                                                                    |                              |
|                                                                                                    | Mascot Search                                                                                                    |                              |
| Mascot Help<br>Mascot Overview<br>Search parameter<br>reference<br>Sequence databases<br>Data file format<br>Scoring algorithm<br>Results format<br>Error tolerant search<br>FAQ's<br>User Meeting | <ul> <li>Peptide Mass Fingerprint: The experimental data are a list of peptide mass values from an enzymatic digest of a protein.         <ul> <li>Example of results report</li> <li>More information</li> </ul> </li> <li>Sequence Query: One or more peptide mass values associated with information such as partial or ambiguous sequence strings, amino acid composition information, MS/MS fragment ion masses, etc. A super-set of a sequence tag query.             <ul> <li>Example of results report</li> <li>More information</li> </ul> </li> <li>MS fun Search: Identification based on raw MS/MS data from one or more peptides.</li> </ul> | LCQ_DTA プログラムのユーザインターフェース画面に |
| Presentations<br>2003<br>More Help<br>Help Topic Index<br>Useful Links                                                                                                    | <ul> <li>Example of results report</li> <li>More information</li> <li>LCQ_DTA: Convert Thermo Finnigan Xcalibur RAW file into peak<br/>lists using lcq_dta.exe and and load into an MS/MS search form.</li> </ul>                                                                                                    | リングしています。                    |
|                                                                                                    | Search Form Defaults: Follow this link to save your preferred search<br>form defaults as a browser cookie.                                                                                                    |                              |
| Copyright © 20                                                                                                    | 003 Matrix Science Ltd. All Rights Reserved. Last Updated 02/22/2004 16:59:28                                                                                                    |                              |
| e                                                                                                    |                                                                                                    |                              |
|                                                                                                    |                                                                                                    |                              |

さい。MASCOT Serverの検索モード選択画面(Mascot Search画面)が表示されます。

LCQ\_DTAのリンクをクリックしてください。LCQ\_DTA.EXEプログラムを動作させるために必要な変換パラメー タ値を入力できるユーザインターフェース (LCQ DTA Shell画面) が表示されます。

| 🕘 Matrix Science – Mas                                                                           | cot - LCQ_D                                                                                                    | TA – Microsoft Interr    | net Explorer   |              |  |  |  |  |  |  |
|--------------------------------------------------------------------------------------------------|----------------------------------------------------------------------------------------------------|--------------------------|----------------|--------------|--|--|--|--|--|--|
| : ファイル(E) 編集(E) 表示                                                                               | ⊻ お気に入り                                                                                                    | (A) ツール(① へルプ(H)         |                | 1            |  |  |  |  |  |  |
| 🚱 戻る 🔹 🕥 🕤 📩                                                                                     | 2 🏠 🍃                                                                                                    | 🔎 検索 🤸 お気に入り             | <b>⊗</b>       | »            |  |  |  |  |  |  |
| : アドレス型 🙋 http://smile/mascot/lcq_dta_shell.html 🛛 🔽 🄁 移動 🕴 リンク 🎽                                |                                                                                                    |                          |                |              |  |  |  |  |  |  |
| (MATRIX)<br>SCIENCE) HOME: MASCOT: HELP Search Go                                                |                                                                                                    |                          |                |              |  |  |  |  |  |  |
| Mascot > LCQ_DTA                                                                                 |                                                                                                    |                          |                |              |  |  |  |  |  |  |
| Shell execution of Ic<br>Leave scan range lim<br>Fields in the lower se<br>(Xcalibur and BioWorl | Shell execution of Icq_dta.exe or extract_msn.exe<br>Leave scan range limits empty to process entire data file.<br>Fields in the lower section are for Xcalibur® / BioWorks™ only<br>(Xcalibur and BioWorks are trademarks of Thermo Electron Corp.) |                          |                |              |  |  |  |  |  |  |
| LCQ Raw File                                                                                     |                                                                                                    |                          |                |              |  |  |  |  |  |  |
| First Scan                                                                                       |                                                                                                    | Last Scan                |                |              |  |  |  |  |  |  |
| Min. Mass                                                                                        | 300 Da                                                                                                    | Max. Mass                | 4000 Da        |              |  |  |  |  |  |  |
| Grouping Tolerance                                                                               | 1.4 Da                                                                                                    | Intermediate Scans       | 1              |              |  |  |  |  |  |  |
| Min. Scans / Group                                                                               | 2                                                                                                    | Precursor Charge         | AUTO 🔽         |              |  |  |  |  |  |  |
|                                                                                                  |                                                                                                    |                          |                |              |  |  |  |  |  |  |
| Calculate Charge                                                                                 |                                                                                                    | Min. Peaks in .DTA       | 0              |              |  |  |  |  |  |  |
| Charge Template                                                                                  |                                                                                                    | 参照                       |                |              |  |  |  |  |  |  |
| AA Sequence                                                                                      |                                                                                                    | Option String            |                |              |  |  |  |  |  |  |
| Threshold                                                                                        |                                                                                                    | Extract MS <sup>n</sup>  |                |              |  |  |  |  |  |  |
|                                                                                                  |                                                                                                    |                          |                |              |  |  |  |  |  |  |
|                                                                                                  | Generat                                                                                                    | e .DTA Files             |                |              |  |  |  |  |  |  |
|                                                                                                  |                                                                                                    |                          |                |              |  |  |  |  |  |  |
| Copyright © 2005 Matrix Scie                                                                     | nce Ltd. All Rig                                                                                                    | ghts Reserved. Last Upda | ated 05/04/200 | 5 16:24:28 🛃 |  |  |  |  |  |  |

LCQ Raw File項の[参照]ボタンを押し、RAWファイルデータを選択してください。次に、LCQあるいはLTQの測 定条件に応じて、RAWファイルからDTAファイルへの最適な変換パラメータ値を設定してください。「Min. Scan / Group」のデフォルト値は2ですが、測定条件によっては1を設定しないとLCQ\_DTA. EXEプログラムがエラーを 返すことがあります。

LCQ\_DTA. EXEプログラムの変換パラメータ設定に関しては、

#### http:// MASCOT\_Server名/mascot/help/instruments\_xcalibur.html

に若干の説明がありますが、詳しい内容に関しましては、LCQ\_DTA. EXEプログラムの供給元であるサーモエレクトロン株式会社にお問い合わせください。

変換パラメータ値の設定が終わりましたら、画面の最下段にある [Generate.DTA Files] ボタンを押してく ださい。RAWファイルがDTAファイルに変換され、MS/MS Ion Search画面に切り替わりますので、検索パラメー タを設定し、[Start Search ...]ボタンを押してMASCOT検索を実行してください。

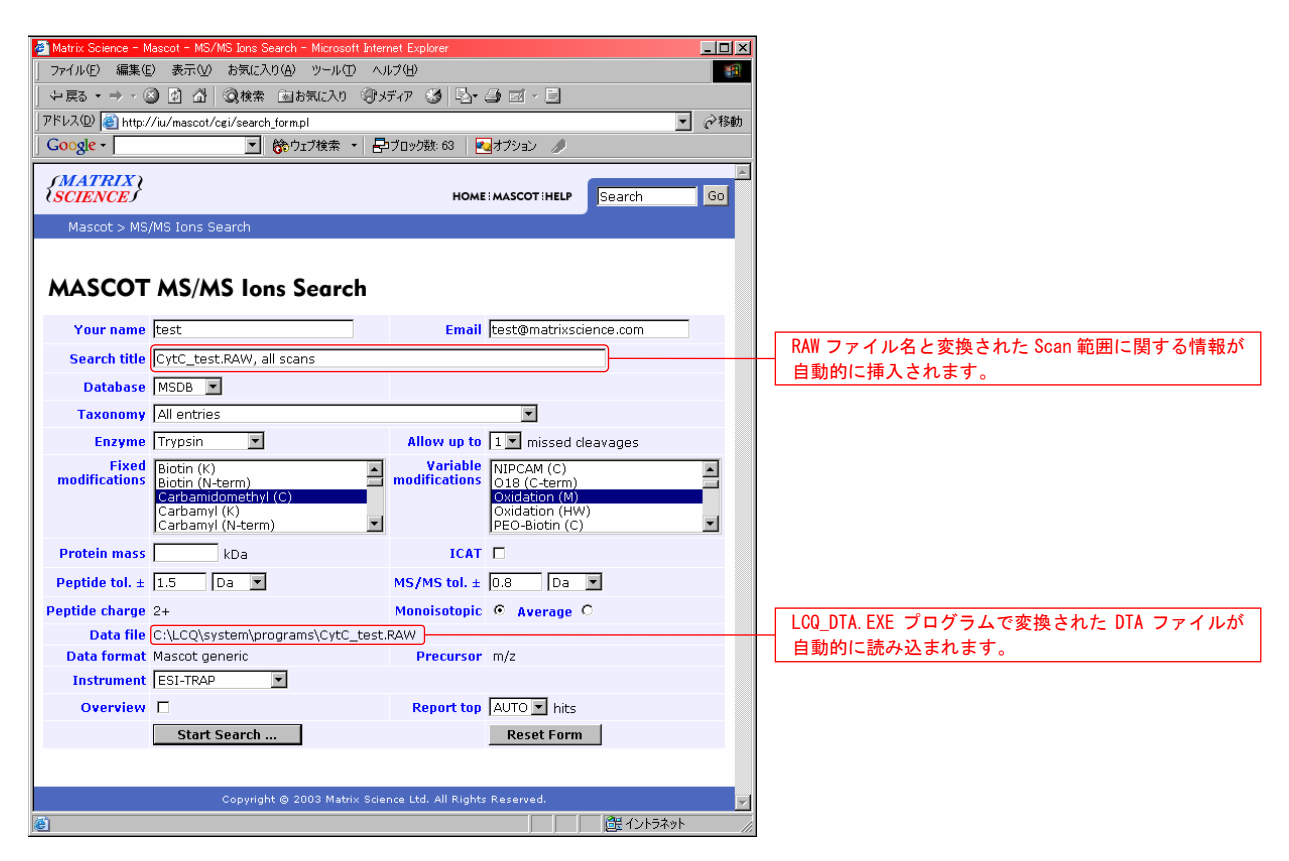

なお、LCQ\_DTA. EXEプログラムはモノアイソトピックなピークを検出するためのソフトウエアではありません。 RAWファイルのプロファイルがそのままDTAファイルとして作成されることにご注意ください。

## 蛋白質同定システム **MASCOT** Server

### 5. 付録

#### 5-1. 蛋白質同定のコツその1

#### 5-1-1. はじめに

質量分析計を利用して、試料に含まれるペプチドに由来するイオンの質量を測定し、NCBInr等の配列データ ベースに対して測定データに一致する配列を検索することにより、試料に含まれる蛋白質やペプチドの有力候 補を特定することができる。

通常、検索作業は「検索エンジン」と呼ばれるソフトウエアを利用する。「消化酵素」、「生物種」、「質 量誤差範囲」などの検索条件の下で、アミノ酸配列や塩基配列の情報を含む配列データベースの中から測定デ ータである質量値に一致する配列、すなわちその配列を含む蛋白質群を探し出す。配列に一致する質量値の数 が多くなるほど、それらを同時に満足する候補蛋白質は絞られ、統計的な明確さをもって蛋白質を同定するこ とができる。

検索エンジンは機能が単純であるため、検索結果は質量データや検索条件に強く影響される。ここでは弊社 が提供している蛋白質同定ソフトウエアツールを例にして、蛋白質同定をより確実に行うためのコツを紹介す る。

なお、蛋白質同定精度をより高めるためには、質量分析計の生データからのモノアイソトピックなピークの 同定、配列データベース内に存在する質量データに一致する蛋白質の同定、プロテオーム実験プロセスから発 生する様々なデータやアノテーション情報を加味したデータマイニングによる同定を組み合わせることがより 重要である。

#### 5-1-2. 翻訳後修飾は控えめに

MASCOT検索では同時に最大9個の翻訳後修飾を指定することができるが、翻訳後修飾設定数の増加は検索空間 の増大を意味し、ひとつの質量データに一致する配列数は増加するため、相対的にスコアは低下し、検索時間 は増加する。「Oxdation (M)」の条件では10秒程度で有意なヒットが得られる質量データセットでも、翻訳後 修飾設定数を9個にして検索すると、有意なヒットは得られず、検索時間も100秒以上を要する。したがって、 翻訳後修飾は必要最低限の設定数でMASCOT検索を実行することが望ましい。

#### 5-1-2. 質量誤差範囲グラフの有効活用

検索結果ページに表示される質量誤差グラフ(Error graph)は、配列に一致した質量データに関して実験値 と理論値の誤差を表示する。質量誤差グラフは質量分析計の特性を表しているのとも考えられるので、質量誤 差グラフが質量分析計の質量誤差特性から外れている場合は、有意なヒットと思われる結果についても検証す る必要がある。また、「Peptide tol. +/-」や「MS/MS tol. +/-」の値を質量分析計の質量誤差特性に応じた 値に変更し、再検索すると有意なヒットが得られることがある。

#### 5-1-4. Noneを使うのも一案

「enzymes」ファイルで定義した消化酵素の切断特性が反映されていないような疑惑がある場合は、「Enzyme」の中から「None」を選択し、再検索することにより有意なヒットが得られることがある。

#### 5-1-5. 正確なピーク検出

正確なモノアイソトピック質量データを使って検索を行うことが結果の信頼度を上げると同時に検索時間の 節約にもなる。また、LC-MS/MSデータの場合は、同じ質量値を持つプリカーサのMS/MSスペクトルデータを互い に積算した上でピーク検出処理を実行することにより、重複配列のヒットを減らすことができる。

MASCOT Distillerは最新のピーク検出技術を利用したモノアイソトピック同定ソフトウエアツールであり、

蛋白質同定の信頼度、検索時間を改善する。試用版は日本語のインストレーションマニュアルと共に、次のサ イトから入手できる。

http://www.matrixscience.com/distiller\_support.html

#### 5-1-6. Taxonomyフィルタ

実験対象とした生物種に含まれているはずの蛋白質がデータベースの中に存在せず、有意なヒットが得られ なかった場合は、Taxonomyのエントリ数を確認し、その生物種の近傍を含めて検索してみる。2.104/6/3版の NCBInrデータベースにおけるPrimatesのエントリ数は、

Primates = 126,605 Homo sapiens (human) = 116,140 Other primates = 10,680

である。たとえば、チンパンジーに対する検索は「Other primates」を選択するのではなく、「Primates」 を選択して検索すると目的の蛋白質がヒットする可能性が高くなる。

#### 5-1-7. 翻訳後修飾 — Unimodの利用 (http://unimod.org/)

「mod\_file」に定義されていない翻訳後修飾を使いたい場合は「Unimod」のサイトを利用すると良い (http://www.unimod.org/)。Unimodは翻訳後修飾に関するデータベースを提供しており、新規な翻訳後修飾 を登録したり、他のMASCOTユーザが登録した翻訳後修飾を共有することができる。また、弊社が提供している MASCOT検索Webサービス(http://www.matrixscience.com/search\_form\_select.html)ではUnimodに登録されて いる翻訳後修飾を毎週更新しており、最新の翻訳後修飾を利用することができる。

#### 5-1-8. データマイニング

蛋白質の同定精度をより高めるためには、質量分析計が出力する生データに含まれるモノアイソトピックピークの同定情報、ピークリストに対応する蛋白質の同定情報と共に、プロテオーム実験に関わる様々な情報やアノテーション情報を蓄積し、データマイニングすることが重要となる。弊社ではこのような環境を実現するためのデータ管理ソフトウエア「MASCOT Integra」をこの秋にリリースする予定である。

〈 参考文献 〉

(1) Matrix Science Ltd. 資料, Top 10 Tips for Successful Searching, 2003

#### 5-2. 蛋白質同定のコツその2

#### 5-2-1. はじめに

昨年に引き続き、弊社が提供している蛋白質同定ソフトウエアツール MASCOT ファミリー を例にして、蛋白 質同定をより確実に行うためのコツを紹介する。

#### 5-2-2. エラー・トレラント検索: Error Tolerant Search

Error Tolerant Search は、MASCOT 検索を実行して得られたヒット蛋白質群の中で、指定した蛋白質に対し て全ての酵素切断特性 (Enzyme = none)、全ての翻訳後修飾および全てのポイントミューテーションを考慮し た再検索機能である。

最初の MASCOT 検索で、(a) 1084.56 のプリカーサ値を持つ MS/MS データが有意なスコアで ELM1\_YEAST にヒットし、(b) 748.43 および(c) 1367.63 のプロカーサ値を持つ MS/MS データは有意なスコアでヒットしなかったとする。

| Seleo    | et All            |                   | Select Nor          | ie Se               | arch Selected       |                            | Error t                | olerant                  | Arc            | hive Re        | port                        |     |
|----------|-------------------|-------------------|---------------------|---------------------|---------------------|----------------------------|------------------------|--------------------------|----------------|----------------|-----------------------------|-----|
| ι.       | <u>ELN</u><br>(P3 | 1 <u>1</u><br>280 | TEAST<br>1) PROTEIN | I KINASE EI         | Ma:<br>M1 (EC 2.7   | ss: 721                    | 05                     | Score                    | : 96           | Que            | ries matched:               | 1   |
|          | Che               | ck                | to include          | e this hit          | in error to         | lerant                     | sear                   | ch or                    | archive        | repo           | rt                          |     |
| ~        | Que<br>]          | ry<br>2           | Observed<br>1084.56 | Mr(expt)<br>1083.55 | Mr(calc)<br>1083.53 | Delta<br><mark>0.02</mark> | Miss<br><mark>O</mark> | Score<br><mark>96</mark> | Ехре<br>5.6е-0 | ct Rai<br>09 : | nk Peptide<br>L K.RDFVTDGFF | K.L |
| epti     | de m              | atc               | hes not as          | signed to           | protein hit         | <b>s:</b> (no              | deta                   | ils me:                  | ans no i       | match          | )                           |     |
|          | Que               | ry                | Observed            | Mr(expt)            | Mr(calc)            | Delta                      | Miss                   | Score                    | Expect         | Rank           | Peptide                     |     |
| <b>~</b> | ]                 | <u>1</u>          | 748.43              | 747.42              | 747.42              | 0.01                       | 0                      | 11                       | 2.7            | 1              | DLYPIK                      |     |
| <b>~</b> | ]                 | <u>3</u>          | 1367.63             | 1366.62             |                     |                            |                        |                          |                |                |                             |     |
|          |                   |                   |                     |                     |                     |                            |                        |                          |                |                |                             |     |

(b)、(c)の MS/MS データがヒットしない理由として、1. これらのデータに対応するアミノ酸配列が検索対象 としたデータベースに存在しない、2. 特定のアミノ酸が翻訳後修飾されている、3. ミューテーションが存在 するなどの理由が考えられるが、ELM1\_YEAST に対して Error Tolerant Search を実行するとセリンとトレオニ ンに対するリン酸化を検出し、次の結果が得られる。

質の存在可能性をより確実なものにしたり、その蛋白質の構造を検討するための有力な検索方法である。

| 1. | ELM1_YEAST                              |                                                                      |          |          | Ma       | <b>ss:</b> 721 | 05   | Score | : 234    | Queri | es matched: 3                       |
|----|-----------------------------------------|----------------------------------------------------------------------|----------|----------|----------|----------------|------|-------|----------|-------|-------------------------------------|
|    | (P32801) PROTEIN KINASE ELM1 (EC 2.7.1) |                                                                      |          |          |          |                |      |       |          |       |                                     |
|    | 🖌 CI                                    | Check to include this hit in error tolerant search or archive report |          |          |          |                |      |       |          |       |                                     |
|    |                                         |                                                                      |          |          |          |                |      |       |          |       |                                     |
|    | Qu                                      | ery                                                                  | Observed | Mr(expt) | Mr(calc) | Delta          | Miss | Score | Expect   | Rank  | Peptide                             |
|    | <b>~</b>                                | 1                                                                    | 748.43   | 747.42   | 747.39   | 0.03           | 0    | 53    | 8.7e-005 | 1     | K.IPTPIK.A + [ <u>+79.97</u> at T3] |
|    | <b>~</b>                                | 2                                                                    | 1084.56  | 1083.55  | 1083.53  | 0.02           | 0    | 96    | 9.3e-009 | 1     | K.RDFVTDGFK.L                       |
|    | <b>~</b>                                | 3                                                                    | 1367.63  | 1366.62  | 1366.63  | -0.01          | 0    | 118   | 7.8e-011 | 1     | K.PSSPLMDRTVGK.R + [+79.97 at S3]   |
|    |                                         |                                                                      |          |          |          |                |      |       |          |       |                                     |
|    |                                         |                                                                      |          |          |          |                |      |       |          |       | Possible Assignments:               |
|    |                                         |                                                                      |          |          |          |                |      |       |          |       |                                     |
|    |                                         |                                                                      |          |          |          |                |      |       |          |       | Sulfation (S) [+79.96]              |
|    |                                         |                                                                      |          |          |          |                |      |       |          |       | Phospho-NL (S) [+79.97]             |

Phospho (ST) [+79.97] MASCOT 検索では同時に最大9個の翻訳後修飾を指定することができるが、翻訳後修飾設定数の増加は検索空 間の増大を意味し、プリカーサ質量値に一致するペプチド数は増加するため、相対的にスコアは低下し、検索 時間も長くなる。Error Tolerant Search は MS/MS データセットから特定の蛋白質を切り分けた後、その蛋白

Phospho (STY) [+79.97]

#### 5-2-3. エラー・トレラント・タグ検索: Error Tolerant Tag Search

MIS (MS/MS Ion Search)検索では、プリカーサ質量値に一致するペプチド群の中から、フラグメントイオン 質量値に一致するペプチドを検索する。すなわち、プリカーサ質量値を構成するアミノ酸の質量値と翻訳後修 飾などの質量値に対する検索方法である。

一方、SQ (Sequence Query) 検索の Error Tolerant Tag Search モードでは、プリカーサ質量値の情報を使 わずに、指定した酵素でデータベースを「消化」して得られたペプチド群の中から、ペプチドを構成するアミ ノ酸の種類とフラグメントイオン質量値にマッチするペプチドを検索することができる。したがって、翻訳後 修飾やミューテーションに対応する質量値が誤差(実験値と理論値の差:Delta)として表示される。

次の条件(tag および etag キーワード)を使って SQ 検索を実行すると、プリカーサ値 687.30 のペプチドは 104.98 の質量誤差でヒットするため、システインがピリジルエチル化されている可能が示唆される。

```
TAXONOMY=. . . . . . . . . . lobe-finned fish and tetrapod clade

REPTYPE=Peptide

TOL=0.03

TOLU=%

ITOL=0.5

ITOLU=Da

CHARGE=2+

INSTRUMENT=ESI-TRAP

877.4 tag(376.2, [IL][QK][IL], 730.2)

687.3 etag(782.3, NG[IL], 1066.1)
```

 I.
 LYC\_CHICK
 Mass: 16228
 Score: 76
 Queries matched: 2

 (P00698)
 LYSOZYME C
 PRECURSOR (EC 3.2.1.17) (1, 4 Image: Constant of the constant of the constant of

MASCOT Distiller の Tag 抽出および De novo の機能を組み合わせることにより、より現実的な検索手段となりうる。

#### 〈 参考文献 〉

- (1) Matrix Science Ltd. 資料, Mascot Search Results FAQ, 2005
- (2) Matrix Science Ltd. 資料, http://www.matrixscience.com/help/sq\_help.html
- (3) 私信, 吉野健一

2005年7月 第3版

Copyright 2004, 2005 Matrix Science Ltd., マトリックスサイエンス株式会社 本書の一部あるいは全部について、マトリックスサイエンス株式会社から文書による許可を得ずに、いかなる 方法においても無断で複写、複製することを禁じます。